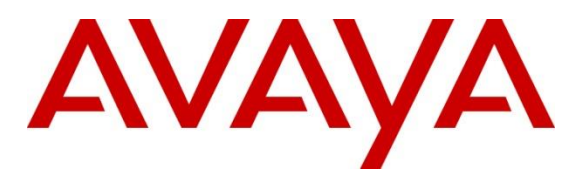

#### **DevConnect Program**

## Application Notes for Tetherfi Multimedia Agent Client R5.1 with Avaya Proactive Outreach Manager R4.0.2 – Issue 1.0

#### Abstract

These Application Notes describe the configuration steps required for Tetherfi Multimedia Agent Client 5.1 to interoperate with Avaya Proactive Outreach Manager 4.0.2. Tetherfi Multimedia Agent Client is a web-based CTI solution which integrates with Avaya Proactive Outreach Manager using the Agent Desktop API.

Readers should pay attention to **Section 2**, in particular the scope of testing as outlined in **Section 2.1** as well as the observations noted in **Section 2.2**, to ensure that their own use cases are adequately covered by this scope and results.

Information in these Application Notes has been obtained through DevConnect compliance testing and additional technical discussions. Testing was conducted via the DevConnect Program.

## 1. Introduction

These Application Notes describe the configuration steps required for Tetherfi Multimedia Agent Client 5.1 to interoperate with the Avaya solution consisting of Avaya Proactive Outreach Manager R4.0.2, Avaya Aura® Communication Manager R10.1, Avaya Aura® Session Manager R10.1 and Avaya Aura® Application Enablement Services R10.1 using the Agent Desktop API on Avaya Proactive Outreach Manager (POM). Tetherfi Multimedia Agent Client (TMAC) is a web-based CTI solution. This thin client provides a single unified CTI desktop capable of servicing Voice, SMS, Email, Chat, Video and Social Media Channels.

TMAC is an Agent/User desktop application that allows users to control telephony functions via their desktop PC instead of physical hard phone or softphone. It empowers agents/users to interact with customers across multiple channels. TMAC connects to POM using the Agent Desktop API to provide Computer Telephony Integration (CTI) call control and monitoring functionality. Contact Center agents log into this desktop to handle all interactions across channels for outbound calls.

**Note:** Tetherfi Multimedia Agent Client may also be referred to as 'TMAC', or 'Agent Desktop' throughout these Application Notes.

**Note:** A connection to Avaya Aura® Application Enablement Services is required in order for this solution to work. The details of this connection are contained in the *Application Notes for Tetherfi Multimedia Agent Client with Avaya Aura® Communication Manager and Avaya Aura® Application Enablement Services*, please refer to these Application Notes for any information on the connection to Avaya Aura® Application Enablement Services.

# 2. General Test Approach and Test Results

The general test approach was to validate the ability of TMAC to connect to POM and handle and control various Communication Manager endpoints in a variety of outbound call scenarios. Two agents were logged into TMAC, each agent was assigned to a specific Avaya endpoint, a SIP and H.323 endpoint was used during compliance testing. Outbound POM calls were made from these endpoints using TMAC to control the calls. Two outbound campaigns were run, a progressive campaign where outbound calls are made to customers on behalf of the agent and the agent is connected automatically, and a preview campaign where the call is presented to the agent allowing the outbound call to be initiated by the agent. All calls are handled by the agent desktop. Serviceability testing was carried out to observe the response of the agent desktop when various LAN failures were simulated.

For compliance testing, POM was configured as "CCElite" to allow communications with Communication Manager and Application Enablement Services. POM was installed on Avaya Experience Portal. Calls to and from Experience Portal were routed via a SIP trunk to Avaya Aura® Session Manager.

DevConnect Compliance Testing is conducted jointly by Avaya and DevConnect members. The jointly defined test plan focuses on exercising APIs and/or standards-based interfaces pertinent to the interoperability of the tested products and their functionalities. DevConnect Compliance

PG; Reviewed: SPOC 1/15/2025 Avaya DevConnect Application Notes ©2025 Avaya LLC. All Rights Reserved. 2 of 59 TMAC\_POM402 Testing is not intended to substitute full product performance or feature testing performed by DevConnect members, nor is it to be construed as an endorsement by Avaya of the suitability or completeness of a DevConnect member's solution.

Avaya recommends our customers implement Avaya solutions using appropriate security and encryption capabilities enabled by our products. The testing referenced in these DevConnect Application Notes included the enablement of supported encryption capabilities in the Avaya products. Readers should consult the appropriate Avaya product documentation for further information regarding security and encryption capabilities supported by those Avaya products.

Support for these security and encryption capabilities in any non-Avaya solution component is the responsibility of each individual vendor. Readers should consult the appropriate vendor-supplied product documentation for more information regarding those products.

For the testing associated with these Application Notes, the interface between Avaya systems and Tetherfi Multimedia Agent Client did not include use of any specific encryption features as requested by Tetherfi.

#### 2.1. Interoperability Compliance Testing

Interoperability compliance testing consisted of using TMAC to verify successful handling and control of a variety of endpoints as follows:

- Agent Log In/Log Out using Agent Desktop.
- Set Status for ACD Agents using Agent Desktop.
- Outbound calls using POM and controlling the call using Agent Desktop.
- Scheduling Callback using Agent Desktop.
- Adding and removing contacts from Do Not Call (DNC) lists.
- Call features such as hold, consult, transfer and conference using Agent Desktop.
- Serviceability testing by simulating LAN failures.

## 2.2. Test Results

All test cases were executed successfully, with the following observations:

- 1. Calls must be transferred or conferenced within 40secs (approx.) or the transfer/conference consultation will fail. This is when transferring or conferencing with another agent ID, the transfer/conference will work fine when done to another extension.
- 2. There are some discrepancies with the precise information shown on the Agent State compared to that shown on the POM Dashboard, however they would always be referring to the same state, for example the POM dashboard may show 'idle' and TMAC shows 'ready'.
- 3. A connection to Avaya Aura® Application Enablement Services is required for this solution to work. The details of this connection are contained in the *Application Notes for Tetherfi Multimedia Agent Client with Avaya Aura*® *Communication Manager and Avaya Aura*® *Application Enablement Services*.

#### 2.3. Support

Technical support on Tetherfi can be obtained through the following:

- Phone: +65-6715 7048 (Singapore), +1-415 9157048 (US)
- Email: support@tetherfi.com
- Web: https://www.tetherfi.com

## 3. Reference Configuration

**Figure 1** below shows Communication Manager serving both SIP and H.323 endpoints with Avaya Proactive Outreach Manager providing an Agent Desktop API to which the Tetherfi Multimedia Agent Client application connects to. Session Manager is used to route the outbound calls to the PSTN via Session Border Controller.

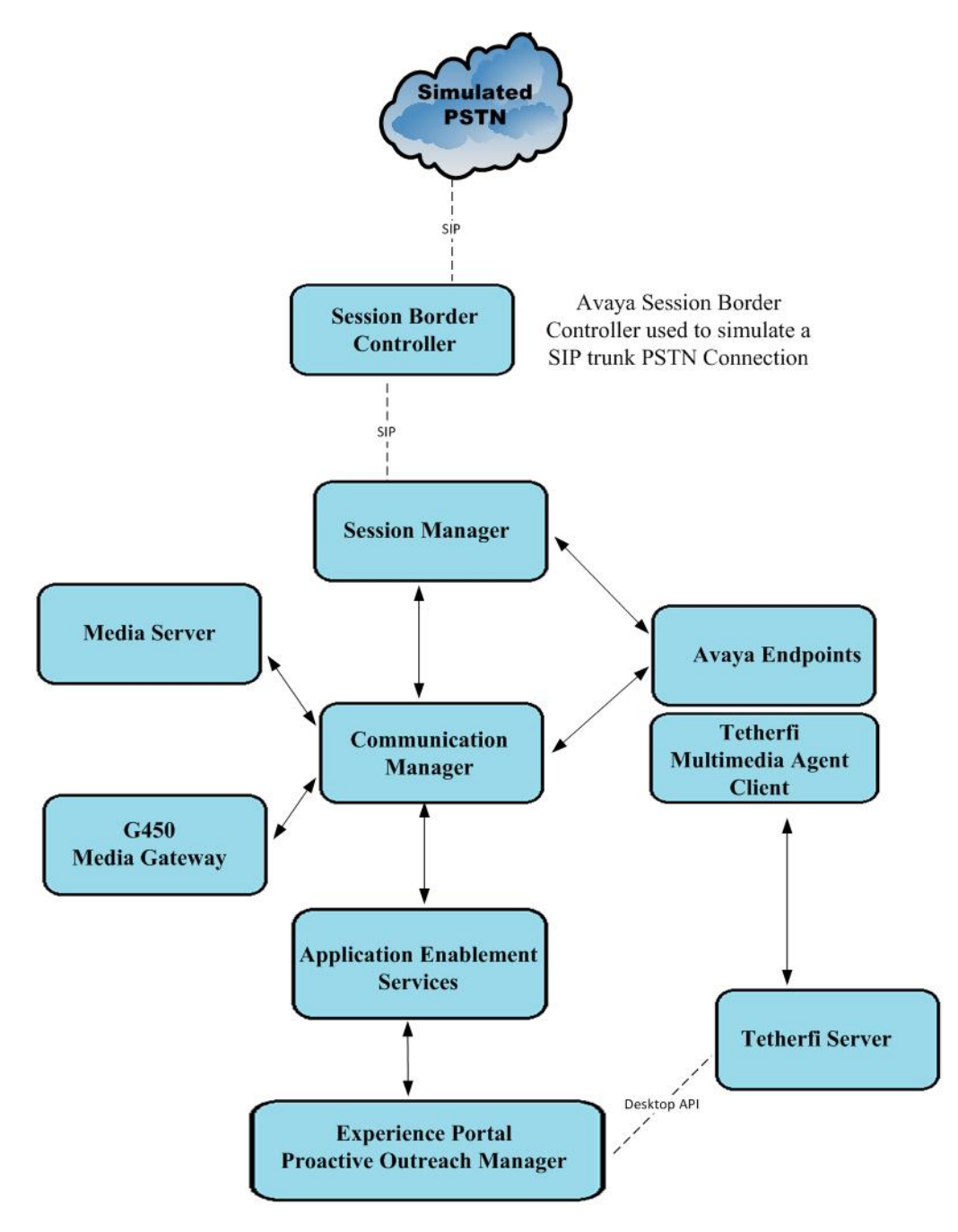

Figure 1: Connection of Tetherfi Multimedia Agent Client with Avaya Proactive Outreach Manager R4.0.2 and Avaya Aura® Communication Manager R10.1

PG; Reviewed: SPOC 1/15/2025 Avaya DevConnect Application Notes ©2025 Avaya LLC. All Rights Reserved.

## 4. Equipment and Software Validated

The following equipment and software were used for the sample configuration provided:

| Avaya Equipment/Software                | Firmware/Version                              |
|-----------------------------------------|-----------------------------------------------|
| Avaya Experience Portal                 | 8.1.2.0.0402                                  |
| Avaya Proactive Outreach Manager        | 4.00.02.02.23116                              |
|                                         | System Manager 10.1.3.0 Feature Pack 3        |
| Avaya Aura® System Manager              | Build No. – 10.1.0.0.537353                   |
|                                         | Software Update Revision No: 10.1.3.0.0715713 |
| Avava Aura® Session Manager             | Session Manager R10.1                         |
| Avaya Aura® Session Manager             | Build No. – 10.1.3.0.1013007                  |
|                                         | R10.1.3.0 – FP3                               |
| Avaya Aura® Communication Manager       | R020x.01.0.974.0                              |
|                                         | Update ID 01.0.974.0-27893                    |
| Avaya Aura® Application Enablement      | 10.1.3                                        |
| Services                                | R10.1.3.0.0.11-0                              |
|                                         |                                               |
| Avaya Aura® Media Server                | 10.1.0.101                                    |
| Avava G450 Media Gateway                | 4270/2                                        |
| Tivaya G+50 Wedia Galeway               | 12.1.072                                      |
| Avaya J100 Series (H323) Deskphone      | 6.8.5.3.2                                     |
|                                         |                                               |
| Avaya J100 Series (SIP) Deskphone       | 4.0.14.0.7                                    |
| Awaya 0404 Disital Daalashana           | 17.0                                          |
| Avaya 9404 Digital Deskphone            | 17.0                                          |
| Avaya Session Border Controller         | 10.1                                          |
| (To facilitate simulated PSTN)          |                                               |
| Tetherfi Equipment/Software             | Firmware/Version                              |
| Tetherfi Multimedia Agent Client Server | 5.1.11.3009                                   |
| Tetherfi Agent Deskton III              | 5.2.7.3004                                    |
|                                         | 5.2.1.500+                                    |
| Tetherfi CTI Server                     | 6.0.5.19                                      |
| Tetherfi SMS API Server                 | 5.1.3.1514                                    |
|                                         |                                               |
| Windows 10 PC running a Web Browser     | Windows 10/Chrome 119.0.6045.160              |

All equipment are virtual servers running on VMware.

## 5. Configure Avaya Aura® Communication Manager

The configuration and verification operations illustrated in this section are performed using the Communication Manager System Access Terminal (SAT). The information provided in this section describes the configuration of Communication Manager for this solution. For all other provisioning information such as initial installation and configuration, please refer to the product documentation as referenced in **Section 10**.

**Note:** Some screens in this section have been abridged and highlighted for brevity and clarity in presentation. The general installation of the Avaya Media Servers and Media Gateways are presumed to have been previously completed and is not discussed here.

### 5.1. Configuration of the Hunt Group and Agent

For calls to be routed to agents, Hunt Groups (skills), must be configured and then assigned to Agents.

#### 5.1.1. Hunt Group

A hunt group is setup for outbound calls. The outbound hunt group is referenced in **Section 6.3** as a Skill in POM. Enter the **add hunt-group n** command where **n** in the example below is **10**. On **Page 1** of the **hunt-group** form, assign a **Group Name** and **Group Extension** valid under the provisioned dial plan. **Group Type** should be set to **ead-mia**. **ACD**, **Queue** and **Vector** set to **y**.

| add hunt-group 10        |           |       | Page              | Э | <b>1</b> of | 5 4 |  |
|--------------------------|-----------|-------|-------------------|---|-------------|-----|--|
|                          | HUNT      | GROUP |                   |   |             |     |  |
| Group Number:            | 10        |       | ACD?              | У |             |     |  |
| Group Name:              | Outbound  |       | Queue?            | У |             |     |  |
| Group Extension:         | 3801      |       | Vector?           | У |             |     |  |
| Group Type:              | ead-mia   |       |                   |   |             |     |  |
| TN:                      | 1         |       |                   |   |             |     |  |
| COR:                     | 1         |       | MM Early Answer?  | n |             |     |  |
| Security Code:           |           | Local | Agent Preference? | n |             |     |  |
| ISDN/SIP Caller Display: |           |       |                   |   |             |     |  |
|                          |           |       |                   |   |             |     |  |
| Queue Limit:             | unlimited |       |                   |   |             |     |  |
| Calls Warning Threshold: | Port:     |       |                   |   |             |     |  |
| Time Warning Threshold:  | Port:     |       |                   |   |             |     |  |

On Page 2, set the Skill field to y as shown below.

```
add hunt-group 10 Page 2 of 4
HUNT GROUP
Skill? Y
AAS? n
Measured: none
Supervisor Extension:
Controlling Adjunct: none
Multiple Call Handling: none
Timed ACW Interval (sec): After Xfer or Held Call Drops? n
```

#### 5.1.2. Administer Agent Logins

Enter the **add agent-loginID n** command, where **n** is an available extension number. Enter a descriptive name for the agent in the **Name** field. The **Auto Answer** field is set to **station**. Configure a password as required.

```
add agent-loginID 3411
                                                                           2
                                                                   1 of
                                                             Page
                                 AGENT LOGINID
                                                                AAS? n
                Login ID: 3411
                    Name: Agent1
                                                              AUDIX? n
                      TN: 1 Check skill TNs to match agent TN? n
                     COR: 1
          Coverage Path:
                                                      LWC Reception: spe
           Security Code:
                                             LWC Log External Calls? n
          Attribute:
                                           AUDIX Name for Messaging:
                                        LoginID for ISDN/SIP Display? n
                                                           Password:
                                              Password (enter again):
                                                        Auto Answer: station
AUX Agent Remains in LOA Queue: system
                                                  MIA Across Skills: system
AUX Agent Considered Idle (MIA): system
                                          ACW Agent Considered Idle: system
            Work Mode on Login: system
                                          Aux Work Reason Code Type: system
                                            Logout Reason Code Type: system
                      Maximum time agent in ACW before logout (sec): system
                                           Forced Agent Logout Time:
                                                                       :
    WARNING: Agent must log in again before changes take effect
```

On Page 2, assign the skills to the agent by entering the relevant hunt group numbers created in

| PG; Reviewed:  | Avaya DevConnect Application Notes    | 8 of 59     |
|----------------|---------------------------------------|-------------|
| SPOC 1/15/2025 | ©2025 Avaya LLC. All Rights Reserved. | TMAC_POM402 |

Section 5.1.1 for SN and entering a skill level of 1 for SL. In this case, an agent able to handle outbound calls is created.

```
change agent-loginID 3411
                                                              2 of
                                                                    2
                                                       Page
                              AGENT LOGINID
     Direct Agent Skill: 10
                                                   Service Objective? n
Call Handling Preference: skill-level
                                              Local Call Preference? n
      RL SL
                 SN RL SL
   SN
1: 10 1
                 16:
 2:
                 17:
 3:
                  18:
4:
                  19:
 5:
                  20:
 6:
 7:
```

Repeat this task accordingly for any additional inbound or outbound agents required.

#### 5.2. Configuration of Call Routing

The configuration operations described in this section can be summarized as follows:

- Verify System Parameters Customer Options.
- System Features and Access Codes.
- Administer Dial Plan.
- Administer Route Selection for outgoing calls.

Note: The configuration of the simulated PSTN is outside the scope of these Application Notes.

#### 5.2.1. Verify System Parameters Customer Options

The license file installed on the system controls these attributes. If a required feature is not enabled or there is insufficient capacity, contact an authorized Avaya sales representative. Use the **display system-parameters customer-options** command to determine these values. On **Page 2**, verify that the **Maximum Administered SIP Trunks** have sufficient capacity. Each call uses a minimum of one SIP trunk.

| display system-parameters customer-options          |       | Page | 2 of | 12 |
|-----------------------------------------------------|-------|------|------|----|
| OPTIONAL FEATURES                                   |       |      |      |    |
|                                                     |       |      |      |    |
| IP PORT CAPACITIES                                  |       | USED |      |    |
| Maximum Administered H.323 Trunks:                  | 12000 | 15   |      |    |
| Maximum Concurrently Registered IP Stations:        | 2400  | 2    |      |    |
| Maximum Administered Remote Office Trunks:          | 12000 | 0    |      |    |
| Max Concurrently Registered Remote Office Stations: | 2400  | 0    |      |    |
| Maximum Concurrently Registered IP eCons:           | 128   | 0    |      |    |
| Max Concur Reg Unauthenticated H.323 Stations:      | 100   | 0    |      |    |
| Maximum Video Capable Stations:                     | 36000 | 0    |      |    |
| Maximum Video Capable IP Softphones:                | 150   | 3    |      |    |
| Maximum Administered SIP Trunks:                    | 12000 | 65   |      |    |
| Max Administered Ad-hoc Video Conferencing Ports:   | 12000 | 0    |      |    |
| Max Number of DS1 Boards with Echo Cancellation:    | 688   | 0    |      |    |

On Page 4, ensure that ARS is set to y.

| display system-parameters customer-opti | ons                         | <b>Page 4</b> of 12 |
|-----------------------------------------|-----------------------------|---------------------|
| OPTIONA                                 | L FEATURES                  |                     |
|                                         |                             |                     |
| Abbreviated Dialing Enhanced List?      | y Audible M                 | lessage Waiting? y  |
| Access Security Gateway (ASG)?          | y Autho                     | prization Codes? y  |
| Analog Trunk Incoming Call ID?          | У                           | CAS Branch? n       |
| A/D Grp/Sys List Dialing Start at 01?   | У                           | CAS Main? n         |
| Answer Supervision by Call Classifier?  | y Cha                       | inge COR by FAC? n  |
| ARS?                                    | <b>y</b> Computer Telephony | 7 Adjunct Links? y  |
| ARS/AAR Partitioning?                   | y Cvg Of Calls Redi         | rected Off-net? y   |
| ARS/AAR Dialing without FAC?            | n                           | DCS (Basic)? y      |
| ASAI Link Core Capabilities?            | y DCS                       | Call Coverage? y    |
| ASAI Link Plus Capabilities?            | y DCS                       | with Rerouting? y   |
| Async. Transfer Mode (ATM) PNC?         | n                           |                     |
| Attendant Vectoring?                    | У                           |                     |

On Page 6, ensure that Uniform Dialing Plan is set to y.

```
display system-parameters customer-options
                                                                    6 of 12
                                                             Page
                               OPTIONAL FEATURES
                                                    Station and Trunk MSP? y
               Multinational Locations? n
Multiple Level Precedence & Preemption? y
                                             Station as Virtual Extension? y
                    Multiple Locations? n
                                          System Management Data Transfer? n
         Personal Station Access (PSA)? y
                                                      Tenant Partitioning? y
                       PNC Duplication? n
                                             Terminal Trans. Init. (TTI)? y
                                                     Time of Day Routing? y
                  Port Network Support? y
                       Posted Messages? y
                                           TN2501 VAL Maximum Capacity? y
                                                     Uniform Dialing Plan? y
                    Private Networking? y
                                            Usage Allocation Enhancements? y
              Processor and System MSP? y
                    Processor Ethernet? y
                                                       Wideband Switching? y
                                                                 Wireless? n
                         Remote Office? v
         Restrict Call Forward Off Net? y
                 Secondary Data Module? y
```

#### 5.2.2. System Features and Access Codes

For the testing, **Trunk-to Trunk Transfer** was set to **all** on **Page 1** of the **system-parameters features** page. This is a system wide setting that allows calls to be routed from one trunk to another and is usually turned off to help prevent toll fraud. An alternative to enabling this feature on a system wide basis is to control it using COR (Class of Restriction). See **Section 10** for supporting documentation.

```
display system-parameters featuresPage1 of19FEATURE-RELATED SYSTEM PARAMETERS<br/>Self Station Display Enabled? n<br/>Trunk-to-Trunk Transfer: all1Automatic Callback with Called Party Queuing? y11Automatic Callback - No Answer Timeout Interval (rings): 3<br/>Call Park Timeout Interval (minutes): 101Off-Premises Tone Detect Timeout Interval (seconds): 20<br/>AAR/ARS Dial Tone Required? y1Music (or Silence) on Transferred Trunk Calls? all<br/>DID/Tie/ISDN/SIP Intercept Treatment: attendant1Internal Auto-Answer of Attd-Extended/Transferred Calls: transferred<br/>Automatic Circuit Assurance (ACA) Enabled? n1
```

Use the **display feature-access-codes** command to verify that a FAC (feature access code) has been defined for both AAR and ARS. Note that **8** is used for AAR and **9** for ARS routing.

```
display feature-access-codes Page 1 of 10

FEATURE ACCESS CODE (FAC)

Abbreviated Dialing List3 Access Code:

Abbreviated Dial - Prgm Group List Access Code:

Announcement Access Code:

Answer Back Access Code:

Attendant Access Code:

Auto Alternate Routing (AAR) Access Code: 8

Auto Route Selection (ARS) - Access Code 1: 9 Access Code 2:

Automatic Callback Activation: *25 Deactivation: #25
```

#### 5.2.3. Administer Dial Plan

It was decided for compliance testing that all calls to the "PSTN" were calls that began with **3539184xxxx** and these were to be sent across the SIP trunk via the Session Border Controller to another Communication Manager, thus simulating a PSTN call. To achieve this, automatic route selection (ARS) will be used to route the calls. The dial plan and ARS routing analysis need to be changed to allow this routing.

Type **change dialplan analysis** to make changes to the dial plan. Note that **3539184** is of call type **udp** which means any numbers beginning with 3539184 are a part of the uniform dial plan. The total length is 11 meaning that 3539184xxxx will be sent across the trunk.

| change dial | olan an | alysis |          |                 | E      | Page 1 of 12   |
|-------------|---------|--------|----------|-----------------|--------|----------------|
|             | -       | _      | DIAL PLA | AN ANALYSIS TAB | LE     | -              |
|             |         |        | Lc       | cation: all     | P€     | ercent Full: 3 |
| Dialed      | Total   | Call   | Dialed   | Total Call      | Dialed | Total Call     |
| String      | Lengt   | h Type | String   | Length Type     | String | Length Type    |
| 1           | 4       | udp    | #        | 3 fac           |        |                |
| 2           | 4       | udp    |          |                 |        |                |
| 3539184     | 11      | udp    |          |                 |        |                |
| 4           | 4       | ext    |          |                 |        |                |
| 5           | 4       | udp    |          |                 |        |                |
| 58          | 5       | ext    |          |                 |        |                |
| 5999        | 4       | ext    |          |                 |        |                |
| 6           | 4       | udp    |          |                 |        |                |
| 6666        | 4       | ext    |          |                 |        |                |
| 7           | 4       | udp    |          |                 |        |                |
| 781         | 5       | ext    |          |                 |        |                |
| 8           | 1       | fac    |          |                 |        |                |
| 9           | 1       | fac    |          |                 |        |                |
| *           | 3       | fac    |          |                 |        |                |
| * 8         | 4       | dac    |          |                 |        |                |

#### 5.2.4. Administer Route Selection for Outgoing Calls

Use the **change uniform-dialplan** command to configure the routing of the dialed digits. In the example below calls to **3539184** will use ARS. No further digits are deleted or inserted. Calls are sent to **ars** for further processing.

```
change uniform-dialplan 3
                                                                        2
                                                           Page
                                                                 1 of
                     UNIFORM DIAL PLAN TABLE
                                                           Percent Full: 0
 Matching
                           Insert
                                              Node
 Pattern
             Len Del
                           Digits
                                     Net Conv Num
3539184
             11 0
                                     ars n
              4 0
4
                                     aar n
5
                                      ars n
                                          n
                                          n
                                          n
                                          n
                                          n
```

Use the **change ars analysis** command to further configure the routing of the dialed digits. Calls to the 'Simulated PSTN' are achieved by dialing **3539184xxxx** and are matched with the ARS entry shown below. Calls are sent to **Route Pattern 22**, which contains the outbound SIP Trunk Group.

| <b>change aar analysis</b> 3 |     |       |            |         |      | Page    | 1 . | of  | 2 |
|------------------------------|-----|-------|------------|---------|------|---------|-----|-----|---|
|                              |     | AAR D | IGIT ANALY | SIS TAB | LE   |         |     |     |   |
|                              |     |       | Location:  | all     |      | Percent | Fu  | 11: | 3 |
| Dialed                       | Tot | al    | Route      | Call    | Node | ANI     |     |     |   |
| String                       | Min | Max   | Pattern    | Туре    | Num  | Reqd    |     |     |   |
| 3                            | 4   | 4     | 1          | aar     |      | n       |     |     |   |
| 3539184                      | 11  | 11    | 22         | lpvt    |      | n       |     |     |   |
| 65                           | 4   | 4     | 1          | aar     |      | n       |     |     |   |
| 7                            | 7   | 7     | 254        | aar     |      | n       |     |     |   |
| 8                            | 7   | 7     | 254        | aar     |      | n       |     |     |   |
| 9                            | 7   | 7     | 254        | aar     |      | n       |     |     |   |
|                              |     |       |            |         |      | n       |     |     |   |
|                              |     |       |            |         |      | n       |     |     |   |
|                              |     |       |            |         |      | n       |     |     |   |
|                              |     |       |            |         |      | n       |     |     |   |
|                              |     |       |            |         |      | n       |     |     |   |

Use the **change route-pattern** *n* command to add the SIP trunk group to the route pattern that ARS selects. In this configuration, Route Pattern Number 22 is used to route calls to trunk group (**Grp No**) 22. The **Numbering Format** was set to **pub-unk**. The configuration of this outgoing trunk is outside the scope of these Application Notes.

change route-pattern 22 Page 1 of 3 Pattern Number: 1 Pattern Name: TO SIP PSTN SCCAN? n Secure SIP? n Used for SIP stations? n DCS/ IXC Grp FRL NPA Pfx Hop Toll No. Inserted Mrk Lmt List Del Digits No QSIG Dqts Intw 1: 22 0 n user 2: n user 3: n user 4: n user 5: n user 6: n user BCC VALUE TSC CA-TSC ITC BCIE Service/Feature PARM Sub Numbering LAR 0 1 2 M 4 W Request Dgts Format 1: yyyyyn n unre pub-unk none 2: y y y y y n n rest none 3: y y y y y n n rest none 4: yyyyyn n rest none 5: y y y y y n n rest none rest none 6: yyyyyn n

#### 5.3. Configure Avaya SIP Endpoints for Third Party Call Control

Each Avaya SIP endpoint or station that needs to be monitored and used for 3<sup>rd</sup> party call control will need to have "Type of 3PCC Enabled" is set to "Avaya". Changes to SIP phones on Communication Manager must be carried out by System Manager. Access the System Manager using a web browser by entering http://<FQDN >/network-login, where <FQDN> is the fully qualified domain name of System Manager, or the IP address of System Manager can be used as an alternative to the FQDN. Log in using the appropriate credentials.

**Note:** The following shows changes a SIP extension and assumes that the SIP extension has been programmed correctly and is fully functioning.

| System Manager × +                                                                                                    | v - 0                                                                                                    | > |
|----------------------------------------------------------------------------------------------------|----------------------------------------------------------------------------------------------------|---|
| - > C A Not secure   https://10.10.40.10/network-login/                                                                                                    | 년 🖈 🗖 🛓                                                                                                    | 3 |
|                                                                                                    |                                                                                                    |   |
|                                                                                                    |                                                                                                    |   |
|                                                                                                    |                                                                                                    |   |
| Recommended access to System Manager is via FQDN.                                                                                                    |                                                                                                    |   |
| Go to central login for Single Sign-On                                                                                                    | User ID:                                                                                                    |   |
| If IP address access is your only option, then note that authentication will fail<br>in the following cases:                                                                                               | Password:                                                                                                    |   |
| <ul> <li>First time login with "admin" account</li> <li>Expired/Reset passwords</li> </ul>                                                                                                    | Log On Cancel                                                                                                    |   |
| Use the "Change Password" hyperlink on this page to change the password<br>manually, and then login.                                                                                                    | Change Password                                                                                                   |   |
| Also note that single sign-on between servers in the same security domain is                                                                                                    |                                                                                                    |   |
| not supported when accessing via IP address.                                                                                                    | Supported Browsers: Firefox (minimum version 93.0), Chrome (minimum version 91.0) or Edge (minimum version 93.0). |   |
| This system is restricted solely to authorized users for legitimate business<br>purposes only. The actual or attempted unauthorized access, use, or<br>modification of this system is strictly prohibited. |                                                                                                    |   |
| Unauthorized users are subject to company disciplinary procedures and or<br>criminal and civil penalties under state, federal, or other applicable domestic<br>and foreign laws.                           |                                                                                                    |   |

From the home page, click on Users  $\rightarrow$  User Management  $\rightarrow$  Manage Users, as shown below.

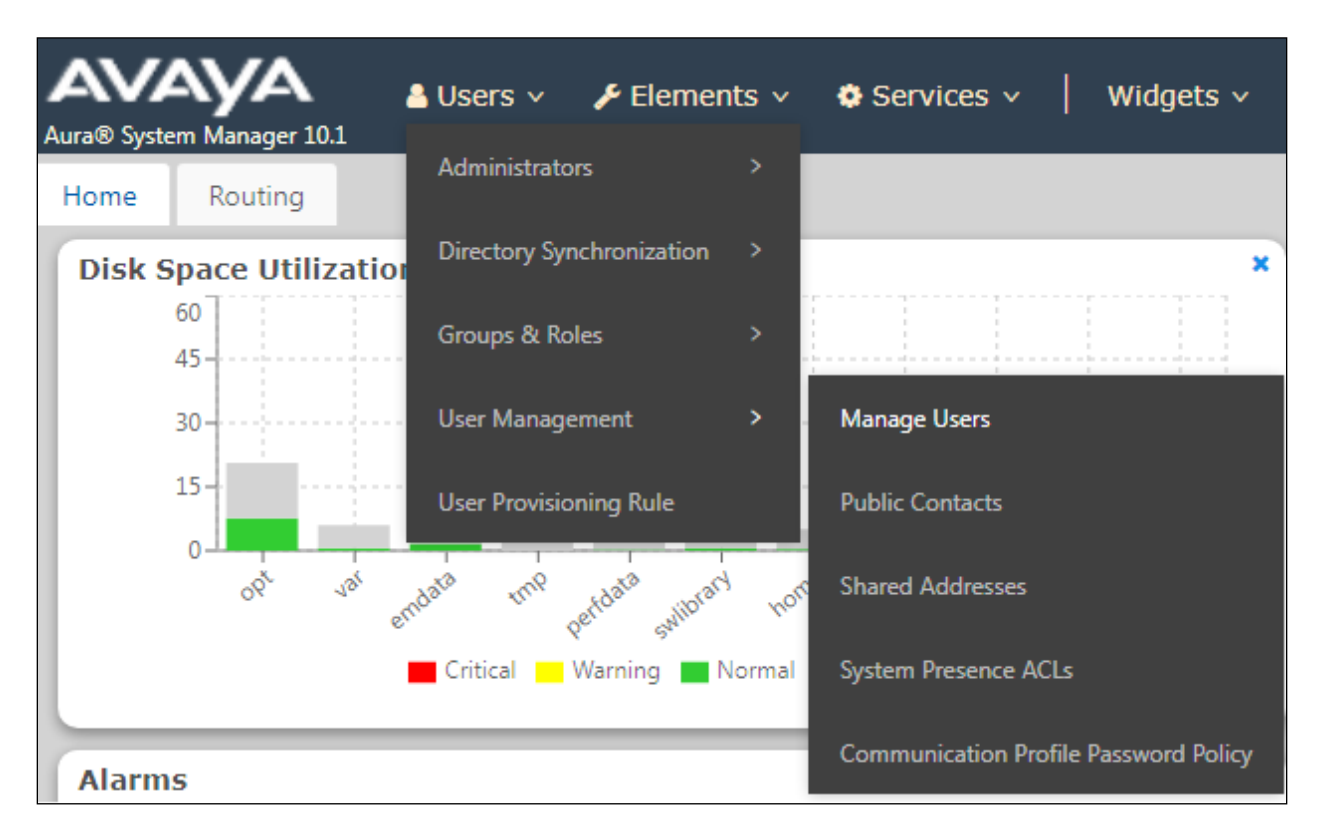

Click on Manager Users in the left window. Select the station to be edited and click on Edit.

| Home User Managemen   | nt ×        |                    |             |                       |                                  |              |
|-----------------------|-------------|--------------------|-------------|-----------------------|----------------------------------|--------------|
| User Management       | Home / User | s R / Manage Users |             |                       |                                  | Help         |
| Manage Users          | Search      |                    | Q           |                       |                                  |              |
| Public Contacts       | © View      |                    | 条 Duplicate | More Actions          |                                  | Options ~    |
| Shared Addresses      |             | First Name 🛊 🛛     | Surname 🖨 🛛 | Display Name 🖨 🛛      | Login Name 🖨 🝸                   | SIP Handle 🛛 |
| System Presence ACLs  |             | Agent One          | Workspaces  | Agent One Workspaces  | 3101@greaneyp.sil6.ava<br>ya.com | 3101         |
| Communication Profile |             | Ascom              | DECT_3181   | DECT_3181, Ascom      | 3181@greaneyp.sil6.ava<br>ya.com | 3181         |
|                       |             | Ascom              | DECT_3182   | DECT_3182, Ascom      | 3182@greaneyp.sil6.ava<br>ya.com | 3182         |
|                       |             | admin              | admin       | Default Administrator | admin                            |              |
|                       |             | J179               | H323        | H323, J179            | 3001@greaneyp.sil6.ava<br>ya.com |              |
|                       |             | Vantage01          | K175        | K175, Vantage01       | 3115@greaneyp.sil6.ava<br>ya.com | 3115         |
|                       |             | Paul               | Greaney     | Paul Greaney          | paul@greaneyp.sil6.avay<br>a.com |              |
| <                     |             | AAfD               | SIP         | SIP, AAfD             | 3111@greaneyp.sil6.ava<br>ya.com | 3111         |

Click on the **CM Endpoint Profile** tab in the left window. Click on **Endpoint Editor** to make changes to the SIP station.

|                                |                         |                     |                    |           | O ballool |
|--------------------------------|-------------------------|---------------------|--------------------|-----------|-----------|
| Identity Communication Profile | e Membership Conta      | cts                 |                    |           |           |
| Communication Profile Password |                         |                     |                    |           |           |
| PROFILE SET : Primary V        | * System :              | cm101x ~            | * Profile Type :   | Endpoint  | Editor    |
| Communication Address          | Use Existing Endpoints: |                     | * Extension :      | 3101      |           |
| PROFILES                       |                         |                     |                    |           |           |
| Session Manager Profile        | Template :              | Start typing Q      | <b>∗</b> Set Type∶ | 9641SIPCC |           |
| Avaya Breeze® Profile          | Security Code :         | Enter Security Code | Port:              | S000003   | Q         |
| CM Endpoint Profile            |                         |                     |                    |           |           |
|                                | Voice Mail Number       |                     | Preferred Handle : | Coloct    |           |

In the General Options tab ensure that Type of 3PCC Enabled is set to Avaya as is shown below.

| System                                                                                                    | m101x                                     |               | Extension                                                                                                    | 3101                                                     |
|----------------------------------------------------------------------------------------------------|-------------------------------------------|---------------|----------------------------------------------------------------------------------------------------|----------------------------------------------------------|
| Template Se                                                                                                    | elect                                     | ~             | Set Type                                                                                                    | 9641SIPCC                                                |
| Port                                                                                                    | 000003                                    |               | Security Code                                                                                                    |                                                          |
| Name A                                                                                                    | gent One Works                            | baces         |                                                                                                    |                                                          |
| General Options (G) * Featu                                                                                                    | ure Options (F)                           | Site Data (S) | Abbreviated Call Dialing (A)                                                                                                    | Enhanced Call Fwd (E)                                    |
| Button Assignment (B) Prof                                                                                                    | ile Settings (P)                          | Group Membe   | rship (M)                                                                                                    |                                                          |
| <ul> <li>Class of Restriction (COR)</li> <li>Emergency Location Ext</li> <li>Tenant Number</li> <li>SIP Trunk         <ul> <li>Coverage Path 1</li> <li>Lock Message</li> <li>Multibyte Language</li> <li>SIP URI</li> </ul> </li> </ul> | 1<br>3101<br>1<br>Q aar<br>Not Applicable |               | <ul> <li>Class Of Service (COS)</li> <li>Message Lamp Ext.</li> <li>Type of 3PCC Enabled<br/>Coverage Path 2</li> <li>Localized Display Name<br/>Enable Reachability for<br/>Station Domain Control</li> </ul> | 1<br>3101<br>Avaya ✓<br>Agent One Workspaces<br>system ✓ |
| Primary Session Manager<br>IPv4:                                                                                                    | 10.10.40.12                               |               | ΙΡν6:                                                                                                    |                                                          |

The buttons were set as shown below but these are not critical to the overall operation of TMAC. Click on **Done** at the bottom of the screen (not shown).

| neral Options (G) 🔺                                                                               | Feature Opt                                      | ions (F)                                                                             | Site Data (                                                               | (S) Abbrevia | ted Call [  | Dialing (A) | Enhance | ed Call Fwd (E) |
|---------------------------------------------------------------------------------------------------|--------------------------------------------------|--------------------------------------------------------------------------------------|---------------------------------------------------------------------------|--------------|-------------|-------------|---------|-----------------|
| tton Assignment (B)                                                                               | Profile Set                                      | tings (P)                                                                            | Group Me                                                                  | mbership (M) |             |             |         |                 |
| Main Buttons Fea                                                                                  | ture Buttons                                     | Button                                                                               | Modules                                                                   | Phone View   |             |             |         |                 |
| Endpoint<br>Configurations<br>Favorite Button<br>Label<br>1 2 2 2 2 2 2 2 2 2 2 2 2 2 2 2 2 2 2 2 | Butt<br>Feat<br>call-a<br>call-a<br>agnt<br>auto | con Config<br>on<br>ure<br>pppr v<br>appr v<br>login v<br>in v<br>aal-in v<br>work v | gurations –<br>A<br>auto-in<br>Grp<br>manual-<br>in Grp<br>Reason<br>Code | Argument-1   | Hunt<br>Grp | Argument-   | ·2      | Argument-3      |
| 8 🗌                                                                                               | after                                            | -call 🗸                                                                              | after-call<br>Grp                                                         |              |             |             |         |                 |

Click on **Commit** once this is done to save the changes.

| User Pro               | file   Edit   310     | 1@greaneyp.sil6.avaya.co  | om                  | 🗈 Commit & Continue | Commit  Cancel |
|------------------------|-----------------------|---------------------------|---------------------|---------------------|----------------|
| Identity               | Communication F       | Profile Membership Conta  | acts                |                     |                |
| Communica<br>PROFILE S | tion Profile Password | ≉ System :                | cm101x ~            | * Profile Type :    | Endpoint v     |
| Communic               | ation Address         | Use Existing Endpoints :  |                     | * Extension :       | 3101 🖵 💆       |
| PROFILES               |                       |                           |                     |                     |                |
| Session M              | anager Profile        | Template :                | Start typing Q      | * Set Type :        | 9641SIPCC      |
| Avaya Bre              | eze® Profile          | Security Code :           | Enter Security Code | Port:               | S000003 Q      |
| CM Endpo               | int Profile           | Voice Mail Number :       | 6667                | Preferred Handle :  | Select v       |
|                        |                       | Calculate Route Pattern : |                     | Sip Trunk :         | aar            |

## 6. Configure Avaya Proactive Outreach Manager

This section describes the steps necessary to configure both POM and Experience Portal to allow TMAC to connect using the agent desktop API. Note that POM is installed on Experience Portal and that is why this section covers the administration of both Experience Portal and POM.

**Note:** It is assumed that both POM and Experience Portal are already installed with the connections made to both Session Manager and Application Enablement Services. The setup and configuration of these connections are therefore outside the scope of these Application Notes.

Experience Portal is configured via the Experience Portal Manager (EPM) web interface. To access the web interface, enter **https://[EP-IPAddress]/VoicePortal** as the URL in an internet browser, where EP-IPAddress is the IP address of the EPM. Log in using the Administrator user role. The screen shown below is displayed.

| Not secure https://10.10.40.25/VoicePortal/faces/topFrame.jsf | Ð | $\forall_{\not \! D}$ |  |
|---------------------------------------------------------------|---|-----------------------|--|
|                                                               |   |                       |  |
|                                                               |   |                       |  |
|                                                               | _ | ſ                     |  |
| AVAYA                                                         |   |                       |  |
| Avaya Experience Portal 8.1.2 (ExperiencePortal)              |   |                       |  |
|                                                               |   |                       |  |
|                                                               |   |                       |  |
| User Name:                                                    |   |                       |  |
|                                                               |   |                       |  |
|                                                               |   |                       |  |
| Submit                                                        |   |                       |  |
|                                                               |   |                       |  |
| Change Password                                               |   | 1                     |  |
| © 2022 Avaya Inc. All Rights Reserved.                        |   |                       |  |

**Note:** The following sections are aimed to display the configuration on POM that was used during compliance testing and to help the reader understand the setup of POM that was used. They do not server as a setup and configuration guide for POM or Experience Portal.

#### 6.1. Add a User on Avaya Aura® Experience Portal

A user is created on Experience Portal to allow the TMAC server to connect to POM. Navigate to User Management  $\rightarrow$  Users in the left window. Click on Add in the main window.

| Avaya Experience Portal 8.1.2 (E                                                                                                    | xperi             | encePortal)                                           |                                   |                                        |                                                                                                    |                                      |                                            |
|----------------------------------------------------------------------------------------------------|-------------------|-------------------------------------------------------|-----------------------------------|----------------------------------------|----------------------------------------------------------------------------------------------------|--------------------------------------|--------------------------------------------|
| Expand All   Collapse All                                                                                                    | You               | are here: <u>Home</u>                                 | > User                            | Management > l                         | Jsers                                                                                                    |                                      |                                            |
| ▼ User Management                                                                                                    |                   |                                                       |                                   |                                        |                                                                                                    |                                      |                                            |
| Roles<br>Users<br>Login Ontions                                                                                                    | U                 | sers                                                  |                                   |                                        |                                                                                                    |                                      |                                            |
| Real-time Monitoring     System Monitor     Active Calls     Port Distribution     System Maintenance                                 | Thi<br>cor<br>you | s page display<br>Ifigure security<br>Ir corporate di | s the lis<br>y option<br>rectory. | st of EPM user a<br>s for all user log | ccounts. Depending on your use<br>gins. Configure the parameters u                                                                                                    | r role, you ca<br>Inder LDAP S       | an add, modify, and<br>ettings to enable t |
| Audit Log Viewer                                                                                                    |                   | Name                                                  | Enable                            | Туре                                   | Assigned Roles/Features                                                                                                    | Last Login                           | Failed Attempts                            |
| Trace Viewer<br>Log Viewer<br>Alarm Manager<br>• System Management<br>Application Server                                              |                   | <u>epadmin</u>                                        | Yes                               | EP (Password)                          | Administration, Auditor,<br>Maintenance, Operations,<br>Privacy Manager, User Manager,<br>Web Services                                                                         | Feb 15,<br>2024<br>3:49:30 PM<br>GMT |                                            |
| EPM Manager<br>MPP Manager<br>Software Upgrade<br>System Backup<br>System Configuration<br>Applications<br>EPM Servers<br>MPP Servers |                   | <u>pom</u>                                            | Yes                               | EP (Password)                          | Administration, POM Campaign<br>Manager, POM Contact<br>Attributes Unmask,<br>Maintenance, Operations, POM<br>Administration, POM<br>Supervisor, User Manager, Web<br>Services | Aug 29,<br>2023<br>4:08:00 PM<br>IST |                                            |
| SNMP<br>Speech Servers<br>VoIP Connections<br>Zones                                                                                   |                   | <u>Webservices</u>                                    | Yes                               | EP (Password)                          | Web Services                                                                                                    | Jan 30,<br>2024<br>4:38:17 PM<br>GMT |                                            |
| Certificates<br>Licensing<br>• Reports<br>Standard<br>Custom                                                                          | Ad                | d Delete                                              | He                                | lp                                     |                                                                                                    |                                      |                                            |

This user must have **Web Services** ticked as shown below. Enter a suitable password and click on **Save**.

| Use this page to modify a EPM user account. You can change the user role and password. |                                                                                                    |  |  |  |  |  |  |  |
|----------------------------------------------------------------------------------------|----------------------------------------------------------------------------------------------------|--|--|--|--|--|--|--|
| Name: Webservices<br>Enable: <ul> <li>Yes</li> <li>No</li> </ul>                       |                                                                                                    |  |  |  |  |  |  |  |
| Roles:                                                                                 | Administration       Auditor       POM Campaign Manager         POM Contact Attributes Unmask       Maintenance       Operations         POM Administration       Privacy Manager       Reporting         POM Supervisor       User Manager       Web Services |  |  |  |  |  |  |  |
| Created:<br>Password:<br>Verify Pas                                                    | Created: 10/13/23 1:50 PM Password: Verify Password:                                                                                                    |  |  |  |  |  |  |  |
| Enforce Pa                                                                             | Enforce Password Longevity:                                                                                                    |  |  |  |  |  |  |  |

#### 6.2. Display Configuration of POM Server

Navigate to **Proactive Outreach**  $\rightarrow$  **Manager** in the left window and selecting **Configurations** in the main window shows the setup for the Proactive Outreach Manager. **Global Configurations** is selected below to display various settings that were used for compliance testing.

| Avaya Experience Portal 8.1.2 (E                             | xperiencePortal)                                                                          | 👫 Home 🛛 🖓 Help 🛚 Logoff  |
|--------------------------------------------------------------|-------------------------------------------------------------------------------------------|---------------------------|
| Expand All   Collapse All                                    | Home         Campaigns ∨         Contacts ∨         Agents ∨         Supervisor ∨         | Configurations 🗸          |
| Roles<br>Users                                               | Global Configurations ⑦                                                                   | Servers                   |
| Login Options                                                | This page displays configuration parameters. Depending on your user role vo               | Trusted Certificates Save |
| System Monitor<br>Active Calls                               | view or modify these configuration parameters.                                            | Zone Configuration        |
| Port Distribution     System Maintenance                     |                                                                                           | Licenses                  |
| Trace Viewer                                                 | Call Settings Campaign Settings Callback Setting                                          | Global Configurations     |
| Alarm Manager<br>System Management                           | Call Settings                                                                             | Purge Schedules           |
| Application Server<br>EPM Manager                            | Mavinum call time/min) *                                                                  | Country Specific Phone    |
| MPP Manager<br>Software Upgrade                              |                                                                                           | Settings                  |
| System Backup     System Configuration     Applications      | 60                                                                                        | CC Elite Configurations   |
| EPM Servers<br>MPP Servers                                   | Valid values are from 5 through 120.                                                      | Context Store             |
| SNMP<br>Speech Servers                                       | Maximum call in-progress time(min) *                                                      | Evternal Selection        |
| VoIP Connections<br>Zones                                    | 5                                                                                         | Configurations            |
| Certificates                                                 | Valid values are from 1 through 15.                                                       | Holiday Configurations    |
| ▼ Reports<br>Standard                                        | Override PAI with Sender's Address                                                        | SFTP Configurations       |
| Custom<br>Scheduled                                          | Select to override the PIM Agent Interface of a call with the sender's address configured |                           |
| <ul> <li>Multi-Media Configuration</li> <li>Email</li> </ul> | in the campaign suategy.                                                                  |                           |
| SMS<br>Proactive Outreach                                    | Compains Settings                                                                         |                           |
| Manager<br>Monitor                                           | Campaign Settings                                                                         |                           |
| Dashboard                                                    | Weekend days *                                                                            |                           |
|                                                              | Sunday× Select ~                                                                          |                           |
|                                                              |                                                                                           |                           |
| https://10.10.40.25/pom/globalconfiguration                  | · · · · · · · · · · · · · · · · · · ·                                                     |                           |

Information on various settings is shown including that of the Callback Settings shown below.

| figuration parameters.               | barameters. Depending | on your user role, you car | liview of modify these |                  |  |
|--------------------------------------|-----------------------|----------------------------|------------------------|------------------|--|
| Call Settings                        | Campaign Settings     | Callback Settings          | Pacing Settings        | Contact Settings |  |
| Enable time restriction              |                       |                            |                        |                  |  |
| Default end time offset(min) *       |                       |                            |                        |                  |  |
| 30                                   |                       |                            |                        |                  |  |
| /alid values are from 5 through 144  | 0.                    |                            |                        |                  |  |
| Retry time(min) *                    |                       |                            |                        |                  |  |
| 5                                    |                       |                            |                        |                  |  |
| /alid values are from 5 through 360. |                       |                            |                        |                  |  |
| Pre interval time(min) *             |                       |                            |                        |                  |  |
| 2                                    |                       |                            |                        |                  |  |
| /alid values are from 5 through 30.  |                       |                            |                        |                  |  |
| Maximum in queue time(min) *         |                       |                            |                        |                  |  |
| 30                                   |                       |                            |                        |                  |  |
| /alid values are from 5 through 60.  |                       |                            |                        |                  |  |
| Maximum preview time(sec) *          |                       |                            |                        |                  |  |
| 45                                   |                       |                            |                        |                  |  |

The Do Not Call (**DNC**) **Settings** are shown below where the **Enable DNC check for preview dial and redial** was checked to allow the DNC to operate for both preview and progressive campaigns.

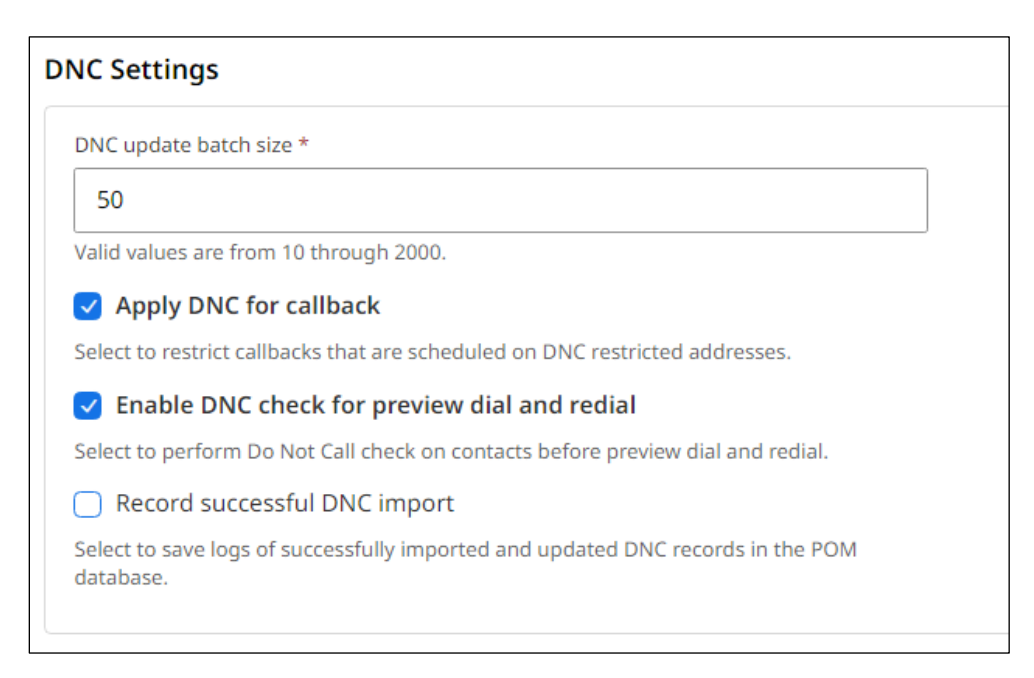

The following **Agent Settings** were set for compliance testing.

| laximum job waiting durat          | ion(min) *                                 |  |
|------------------------------------|--------------------------------------------|--|
| 20                                 |                                            |  |
| Valid values are from 10 thr       | ough 60.                                   |  |
| Minimum job attachment p           | eriod(min) *                               |  |
| 15                                 |                                            |  |
| Valid values are from 1 thro       | ugh 480.                                   |  |
| Nailing retry interval(sec) *      |                                            |  |
| 20                                 |                                            |  |
| Valid values are from 10 thr       | ough 1800.                                 |  |
| Nailup call CLID *                 |                                            |  |
| 98765                              |                                            |  |
| The sender's address to be         | displayed in the nail up call of an agent. |  |
| Maximum record waiting di          | uration for attribute dialing(min) *       |  |
| 10                                 |                                            |  |
| Valid values are from 10 thr       | ough 60.                                   |  |
| ANI for external consult call      | s                                          |  |
| Nailup call CLID                   |                                            |  |
| Agent Extension                    |                                            |  |
| 🔵 Use campaign ANI                 |                                            |  |
| <ul> <li>Free form Text</li> </ul> |                                            |  |
|                                    |                                            |  |

The **Advanced Settings** displays the various port connections including that of the **Agent manager base port** that is used by TMAC.

| Advanced Settings                         |   |
|-------------------------------------------|---|
| JMS listen port *                         |   |
| 51617                                     |   |
| Valid values are from 1024 through 65535. |   |
| Pacer base port *                         |   |
| 9995                                      |   |
| Valid values are from 1024 through 65535. |   |
| Agent Initiated Pacer base port *         |   |
| 10005                                     |   |
| Valid values are from 1024 through 65535. |   |
| Router base port *                        |   |
| 7779                                      |   |
| Valid values are from 1024 through 65535. |   |
| Agent manager base port *                 |   |
| 9970                                      |   |
| Valid values are from 1024 through 65535. |   |
| Maximum concurrent jobs *                 | - |
| 50                                        |   |

#### 6.3. Display the Configuration of the CTI Connection

Select **Configuration**  $\rightarrow$  **CC Elite Configurations** from the main window. **Aura10.1** was the CTI group already set up for compliance testing, clicking on this will open the connection to show the details.

| 🕇 Home                      | Campaigns 🔻          | Contacts 🔻              | Agents 🔻    | Supervisor           | •       | Configurations 🔻                  |             |
|-----------------------------|----------------------|-------------------------|-------------|----------------------|---------|-----------------------------------|-------------|
| CC Elite Co                 | nfiguration          | <b>c</b>                |             |                      |         | Servers                           |             |
| CC Ente Co                  | ingulation           | 5                       |             | Trusted Certificates |         |                                   |             |
| This page allows ed         | liting of CTI server | Zone Configuration      |             |                      |         |                                   |             |
|                             |                      |                         |             |                      |         | Licenses                          |             |
| — CTI Configurat            | ion                  |                         |             |                      |         | Global Configurations             | Э3:59:27 РМ |
|                             |                      |                         |             |                      |         |                                   |             |
| CTI Group N                 | ame CM IP Ad         | dress CM Logi           | n AES IP Ad | dress AES            | Secu    | Country Specific Phone Settings   | Action      |
| Aura81                      | 10.10.4              | 0.37 pomout             | 10.10.40    | .38                  | - 8     | CC Elite Configurations           | Û           |
| <u>Aura10.1</u>             | 10.10.4              | 0.13 pomout             | 10.10.40    | .16                  |         | Context Store Configurations      | Û           |
|                             |                      |                         |             |                      |         | External Selection Configurations |             |
| Add CTI Deta                | ail Help             |                         |             |                      |         | Holiday Configurations            |             |
|                             |                      |                         |             |                      |         | SFTP Configurations               |             |
| ← CMS Configura             | tion                 |                         |             |                      |         |                                   |             |
| Server IP Po<br>Add CMS Cor | ort CMS Se           | cure Connection<br>Ielp | Server Ro   | ole† A               | gent Th | rashing Interval (seconds)        | Action      |

Information such as the IP Address of Communication Manager and the Application Enablement Services are stored here as well as the Communication Manager user that was created for POM.

| * CTI group name      | Aura10.1    |
|-----------------------|-------------|
| * CM IP address       | 10.10.40.13 |
| * CM login            | pomout      |
| * CM password         | •••••       |
| * AES IP address      | 10.10.40.16 |
| AES Secure Connection |             |
| CTI group role        | Active 🗸    |
|                       |             |
| Save Cancel H         | lelp        |

From the **CC Elite Configurations** page, the outbound skill must be added. Again, this was already in place but can be added by clicking on **Add Skill**, as shown below.

| CC Elite Configurations    |                       |                |                         |                        |                            |                     |         |
|----------------------------|-----------------------|----------------|-------------------------|------------------------|----------------------------|---------------------|---------|
| This page allows editing o | f CTI server setup de | tails, CMS ser | ver setup details and s | skills in POM database | associated with CC Elite s | kills.              |         |
|                            |                       |                |                         |                        | Last polly 02/15/          | 2024 04:01:10 PM    |         |
| CTI Configuration          |                       |                |                         |                        | Last poil. 02/13/          | 2024 04.01.10 PM    |         |
|                            |                       |                |                         |                        |                            |                     |         |
| CTI Group Name             | CM IP Address         | CM Login       | AES IP Address          | AES Secure Con         | nection CTI Group F        | tole Action         |         |
| Aura81                     | 10.10.40.37           | pomout         | 10.10.40.38             | false                  | Select                     | Ť.                  |         |
| <u>Aura10.1</u>            | 10.10.40.13           | pomout         | 10.10.40.16             | true                   | Active                     | Û                   |         |
|                            |                       |                |                         |                        |                            |                     |         |
| Add CTI Detail             | Help                  |                |                         |                        |                            |                     |         |
|                            |                       |                |                         |                        |                            |                     |         |
| - CMS Configuration        |                       |                |                         |                        |                            | _                   |         |
|                            |                       |                |                         |                        |                            |                     |         |
| Sonvor ID Dort             | CMS Socuro Co         | nnoction       | Sorver Polet            | Agont Thrachi          | ing Intorval (seconds)     | Action              |         |
| Server IF Fort             | CM3 Secure Co         | mection        | Server Kole             | Agent masm             | ing Interval (seconds)     | Action              |         |
| Add CMS Configur           | ation                 |                |                         |                        |                            |                     |         |
| Add CMS Configure          | нер                   |                |                         |                        |                            |                     |         |
|                            |                       |                |                         |                        |                            |                     |         |
|                            |                       |                |                         |                        |                            |                     |         |
| Ekilleet name              | <b>.</b>              |                |                         | 7                      |                            |                     |         |
| Skillset hame Air          | •                     |                |                         |                        |                            |                     |         |
| Skillset type All          | ✓ Skills All          | ~              |                         |                        |                            |                     |         |
| Show Refresh Ski           | ills                  |                |                         |                        |                            |                     |         |
|                            |                       |                |                         |                        |                            |                     |         |
|                            |                       | 011117         |                         |                        |                            |                     |         |
| CC Elite Skill Number      | POM Skill Name        | Skill Type     | Parameter to Monit      | tor for Blending   EV  | VI levels   Agent Acquir   | e Inresnold   Agent | Release |
|                            |                       |                |                         |                        |                            |                     |         |
|                            |                       |                |                         |                        |                            |                     |         |
| Add Skill Help             |                       |                |                         |                        |                            |                     |         |
|                            |                       |                |                         |                        |                            |                     |         |

The skillset number must match that of the hunt group created in **Section 5.1.1**, hunt group **10** was used for outbound calls.

| Create POM Skills<br>This page allows creation of skills in POM database and associating it with CC Elite skill. For skill type "Outbound", "CC Elite Skill Number", "POM Skill Name" & "Skill Type" are mandatory. |                |                   |                                   |                                                                                                    |                        |  |  |  |
|----------------------------------------------------------------------------------------------------|----------------|-------------------|-----------------------------------|----------------------------------------------------------------------------------------------------|------------------------|--|--|--|
| CC Elite Skill<br>Number                                                                                                    | POM Skill Name | Skill Type        | Parameter to Monitor for Blending | EWT levels                                                                                               | Agent Acqu<br>Threshol |  |  |  |
| 10                                                                                                    | Outbound       | Outbound <b>T</b> | Select only for Inbound           | Select only for EWT<br>Expected Wait Time(High)<br>Expected Wait Time(Medium)<br>Expected Wait Time(Low) | 0                      |  |  |  |

#### 6.4. Display the POM Campaigns

Navigate to **Campaigns**  $\rightarrow$  **Campaign Manager** from the main window, as shown.

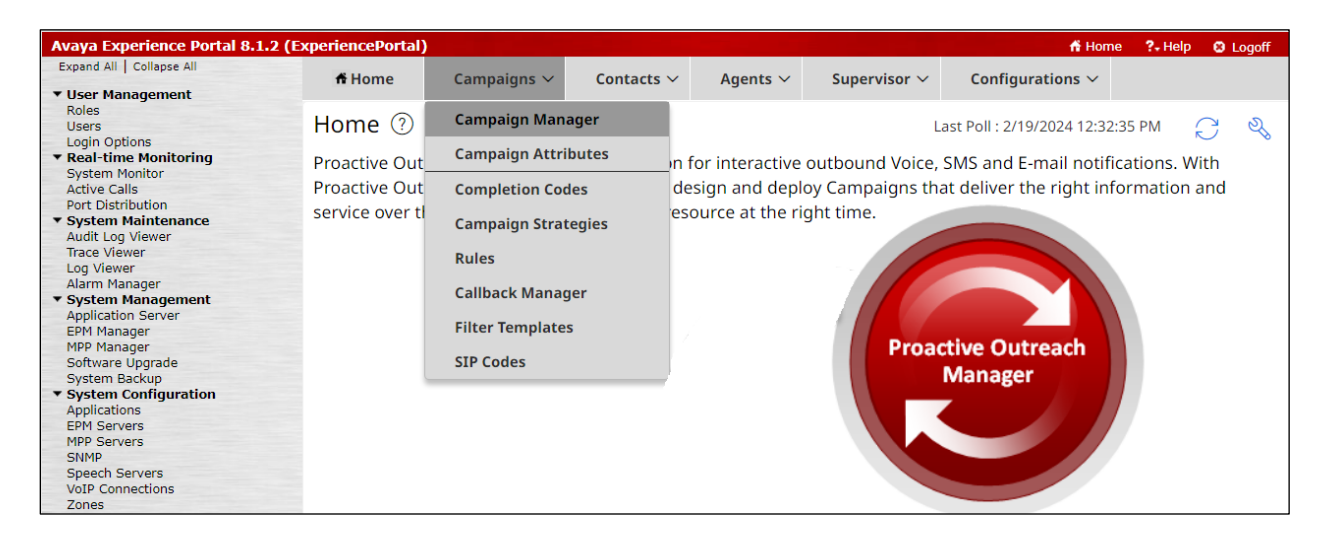

**Note**: It is assumed that the POM campaigns are already set up and running prior to the connection from TMAC. The setup and configuration of the POM Campaign including the Strategies and Contact Lists are outside the scope of these Application Notes. However, an example of the Preview Strategy and Contact List are included in the **Appendix** of these Application Notes, **Section 11**.

The following campaigns were setup for compliance testing.

- **Preview** this is an outbound campaign that allows the agent to make the outbound call by presenting the call information to the agent desktop and allowing the agent click on "preview dial" (see Section 11.3).
- **Progressive** this is an outbound campaign that makes the call first and then presents the call information to the agent desktop this forces the call to the agent.

| ff Hor   | me Campaigns ~                                                                                  | Contacts $\vee$ | Agents 🗸       | Supervisor $\vee$ | Configurations $\vee$ |          |                    |                       |       |  |  |  |
|----------|-------------------------------------------------------------------------------------------------|-----------------|----------------|-------------------|-----------------------|----------|--------------------|-----------------------|-------|--|--|--|
| Camp     | Campaign Manager 🕐                                                                              |                 |                |                   |                       |          |                    |                       |       |  |  |  |
| This pag | This page displays Campaigns and actions associated with Campaigns depending on your user role. |                 |                |                   |                       |          |                    |                       |       |  |  |  |
| New      | Campaign                                                                                        |                 |                |                   |                       |          | Q. Search Campaign | 1                     | 78~   |  |  |  |
|          | Name                                                                                            | C               | Contact List - | Filter Template   | Туре                  | Camp     | aign Strategy      | Last Executed         | Waiti |  |  |  |
| 1        | Preview                                                                                         | C               | OnetoPSTN -    | None              | Finite                | e Previe | 2W                 | 2/15/2024 11:58:54 AM | 0     |  |  |  |
|          | Preview2                                                                                        | C               | OnetoPSTN -    | None              | Finite                | e Previe | 2W                 | 2/15/2024 11:56:01 AM | 0     |  |  |  |
| 1        | Progressive                                                                                     | c               | OnetoPSTN -    | None              | Finite                | e Progr  | essive             | 2/15/2024 10:54:11 AM | 0     |  |  |  |
|          |                                                                                                 |                 |                |                   |                       |          |                    |                       |       |  |  |  |

Each campaign can be started by clicking on the play icon highlighted below. The example below shows the **Progressive** campaign being started.

| Campaign Manager                 |                                            |                  |                    |                    |         |
|----------------------------------|--------------------------------------------|------------------|--------------------|--------------------|---------|
| This page displays Campaigns and | d actions associated with Campaigns depend | ling on your use | er role.           |                    |         |
| New Campaign                     |                                            |                  | ୍କ Search Campaign | 5                  | 2 C ×   |
| Name                             | Contact List - Filter Template             | Ту               | Campaign Stra      | Last Executed      | Wait    |
| Preview                          | OnetoPSTN - None                           | Finite           | Preview            | 2/15/2024 11:58:54 | 0       |
| Preview2                         | OnetoPSTN - None                           | Finite           | Preview            | 2/15/2024 11:56:01 | 0       |
| Progressive                      | OnetoPSTN - None                           | Finite           | Progressive        | 2/15/2024 10:54:11 | 0       |
| Edit                             |                                            |                  |                    |                    |         |
| Run Now                          |                                            |                  |                    |                    |         |
| Schedule                         |                                            |                  |                    |                    |         |
| Campaign Summary                 |                                            |                  |                    |                    |         |
| Rule Association                 |                                            |                  |                    |                    |         |
| Holiday Association              |                                            |                  |                    |                    |         |
| Campaign Linking                 |                                            |                  |                    |                    |         |
| Save As                          |                                            |                  |                    |                    |         |
| Export Files                     |                                            |                  |                    |                    |         |
| Delete                           |                                            |                  |                    |                    |         |
|                                  |                                            |                  |                    |                    |         |
|                                  |                                            |                  |                    |                    |         |
|                                  |                                            |                  |                    |                    |         |
|                                  |                                            |                  |                    |                    |         |
| 1-3                              | $\leftarrow$ 1 -                           | $\rightarrow$    |                    | Show               | r: 10 🗸 |

## 7. Configure Tetherfi Multimedia Agent Client

This section provides the procedures for configuring Multimedia Agent Client. The following connections to POM must be configured on Multimedia Agent Client, as well as the Users/Agents on OCM. A connection to Avaya Aura® Application Enablement Services is required for this solution to work. The details of this connection are contained in the *Application Notes for Tetherfi Multimedia Agent Client with Avaya Aura® Communication Manager and Avaya Aura® Application Enablement Services*.

## 7.1. Configure Tetherfi CTI Server to Connect to POM API

Open the **TetherfiCTIServer.exe.config** file located as shown below.

| -   🍡      | 🚽 🗧 🗌 CTISen  | verPON | N             |                                           |                    |                    |          |             | -                  | ٥           | ×     |
|------------|---------------|--------|---------------|-------------------------------------------|--------------------|--------------------|----------|-------------|--------------------|-------------|-------|
| File       | Home S        | hare   | V             | iew                                       |                    |                    |          |             |                    |             | ~ 🕐   |
| ← -        | · · •         | This   | РС            | → Local Disk (C:) → Tetherfi → TetherfiHo | ome > CTIServerPOM |                    |          | √ Ū         | Search CTIServerPC | M           | Ą     |
| Name       |               |        | Date modified | Туре                                      | Size               | File version       | n I      | Product ver | sion 🔺             |             |       |
| <b>*</b> ( | Juick access  |        |               | pomSimulationEvent.json                   | 22/10/2024 14:18   | JSON File          | 68 KB    |             |                    |             |       |
|            | Desktop       | #      |               | TetherfiCTIServer.exe.config              | 20/09/2024 08:54   | CONFIG File        | 9 KB     |             |                    |             |       |
| -          | Downloads     | A.     |               | configProvider                            | 20/09/2024 08:41   | Text Document      | 1 KB     |             |                    |             |       |
| <b>1</b>   | Documents     | *      | 4             | TPOMWrapper.dll                           | 19/06/2024 10:43   | Application extens | 179 KB   | 6.0.6.15    | (                  | 6.0.6.15    |       |
|            | Pictures      | *      |               | Log4Net.config                            | 09/11/2023 11:37   | CONFIG File        | 7 KB     |             |                    |             |       |
|            | bkp           |        | 4             | RestSharp.dll                             | 09/11/2023 11:15   | Application extens | 165 KB   | 105.2.3.0   |                    | 105.2.3     |       |
|            | CTIServer     |        | 4             | Avaya.POM.Agent.ObjectModel.dll           | 12/10/2023 06:22   | Application extens | 29 KB    | 3.1.1.0     | 1                  | 3.1.1       |       |
|            | CTIServerPOM  |        | 4             | ConfigurationProvider.dll                 | 12/10/2023 06:22   | Application extens | 15 KB    | 1.3.8.5     |                    | 1.3.08.05   |       |
|            | Tethorfillomo |        | -             | log4net                                   | 12/10/2023 06:22   | XML Document       | 1,512 KB |             |                    |             |       |
|            | rememborne    |        | \$            | Matrix.dll                                | 12/10/2023 06:22   | Application extens | 873 KB   | 2.1.0.2     | 1                  | 2.1.0.2     |       |
| 📃 1        | This PC       |        | \$            | Newtonsoft.Json.dll                       | 12/10/2023 06:22   | Application extens | 696 KB   | 13.0.3.2790 | 8                  | 13.0.3+0a2e | 291c( |
|            | 3D Objects    |        | -             | Newtonsoft.Json                           | 12/10/2023 06:22   | XML Document       | 697 KB   |             |                    |             |       |
|            | Desktop       |        | 4             | Nortel.CCT.dll                            | 12/10/2023 06:22   | Application extens | 284 KB   | 9.1.0.0     | 9                  | 9.1.0.0     |       |
| <b></b>    | Documents     |        | \$            | Nortel.CCT.WCF.dll                        | 12/10/2023 06:22   | Application extens | 36 KB    | 9.0.0.3     | 9                  | 9.0.0.3     |       |
|            | Developede    |        | 4             | POMDesktopAPI.dll                         | 12/10/2023 06:22   | Application extens | 142 KB   | 3.1.1.0     | :                  | 3.1.1       |       |

The highlighted sections below are relevant to the connection to POM API from Tetherfi CTI Server, which enables reading/sending events between the two, to manage POM outbound calls on TMAC/Agent Desktop.

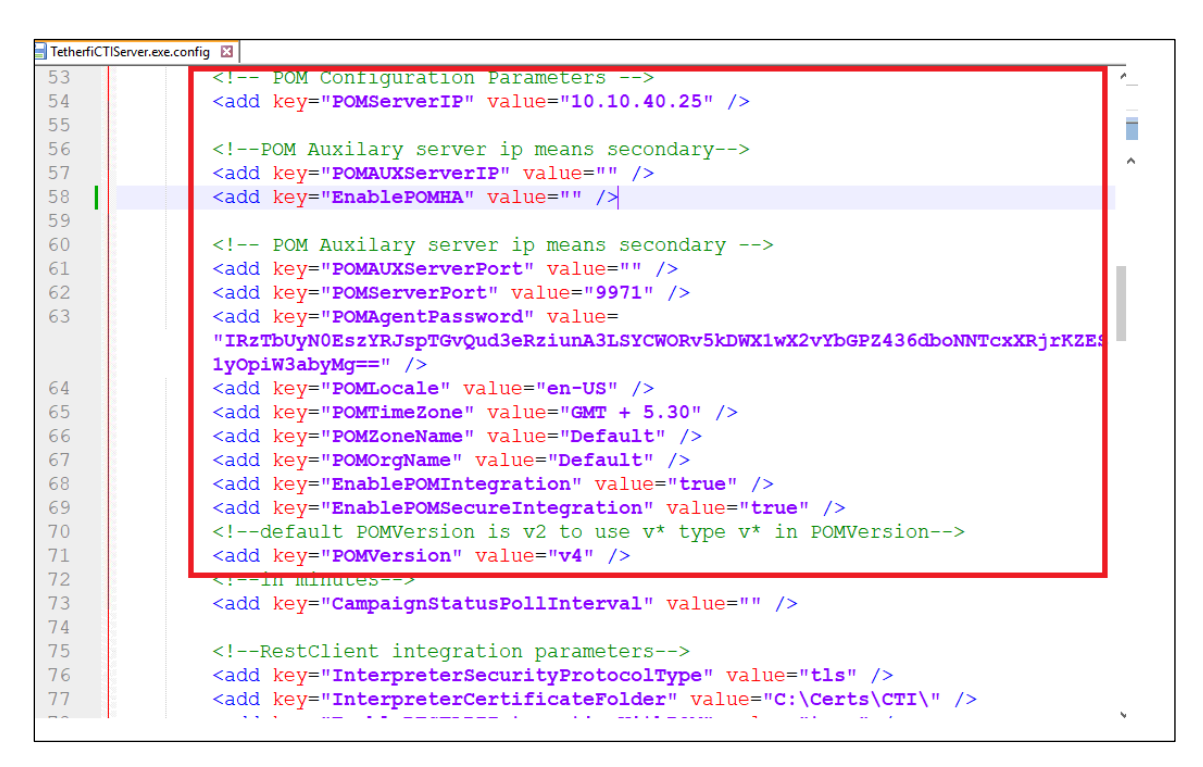

Note the **POMServerRestUserName** and **Password** must match that configured in Section 6.1.

| 🔚 TetherfiC | TIServer.exe.config 🔀                                                        |
|-------------|------------------------------------------------------------------------------|
|             | "IRZTbUyN0EszYRJspTGvQud3eRziunA3LSYCWORv5kDWX1wX2vYbGPZ436dboNNTcxXRjrKZE ^ |
|             | SlyOpiW3abyMg==" />                                                          |
| 64          | <add key="POMLocale" value="en-US"></add>                                    |
| 65          | <add key="POMTimeZone" value="GMT + 5.30"></add>                             |
| 66          | <add key="POMZoneName" value="Default"></add>                                |
| 67          | <add key="POMOrgName" value="Default"></add>                                 |
| 68          | <add key="EnablePOMIntegration" value="true"></add>                          |
| 69          | <add key="EnablePOMSecureIntegration" value="true"></add>                    |
| 70          | default POMVersion is v2 to use v* type v* in POMVersion                     |
| 71          | <add key="POMVersion" value="v4"></add>                                      |
| 72          | in minutes                                                                   |
| 73          | <add key="CampaignStatusPollInterval" value=""></add>                        |
| 74          |                                                                              |
| 75          | RestClient integration parameters                                            |
| 76          | <add key="InterpreterSecurityProtocolType" value="tls"></add>                |
| 77          | <add key="InterpreterCertificateFolder" value="C:\Certs\CTI\"></add>         |
| 78          | <add key="EnableRESTAPIIntegrationWithPOM" value="true"></add>               |
| 79          | <add key="EnableRESTAPISecureIntegration" value="true"></add>                |
| 80          | <add key="POMServerRESTURL" value="https://10.10.40.25"></add>               |
| 81          | <add key="POMServerRESTUserName" value="WebServices"></add>                  |
| 82          | <add key="POMServerRESTPassword" value="Avaya123\$"></add>                   |
| 83          | <add key="POMServerCustomRESTURL" value="https://10.10.40.25"></add>         |
| 84          | <add key="POMCallbackDashboardURL" value="&lt;/th"></add>                    |
|             | "http://localhost:17000/TetherfiPOMCallbackDashboard" />                     |
| 85          |                                                                              |
| 86          | <pre><pre>codd kov=#Enable@ACCIntegration#_value=###_</pre></pre>            |

# 7.2. Configure the Users/Agents on Tetherfi Operations Control Manager

Open the Tetherfi Operations Control Manager (OCM) by opening a browser session to the **<server IP address>:1616/ocm/ui**, as shown.

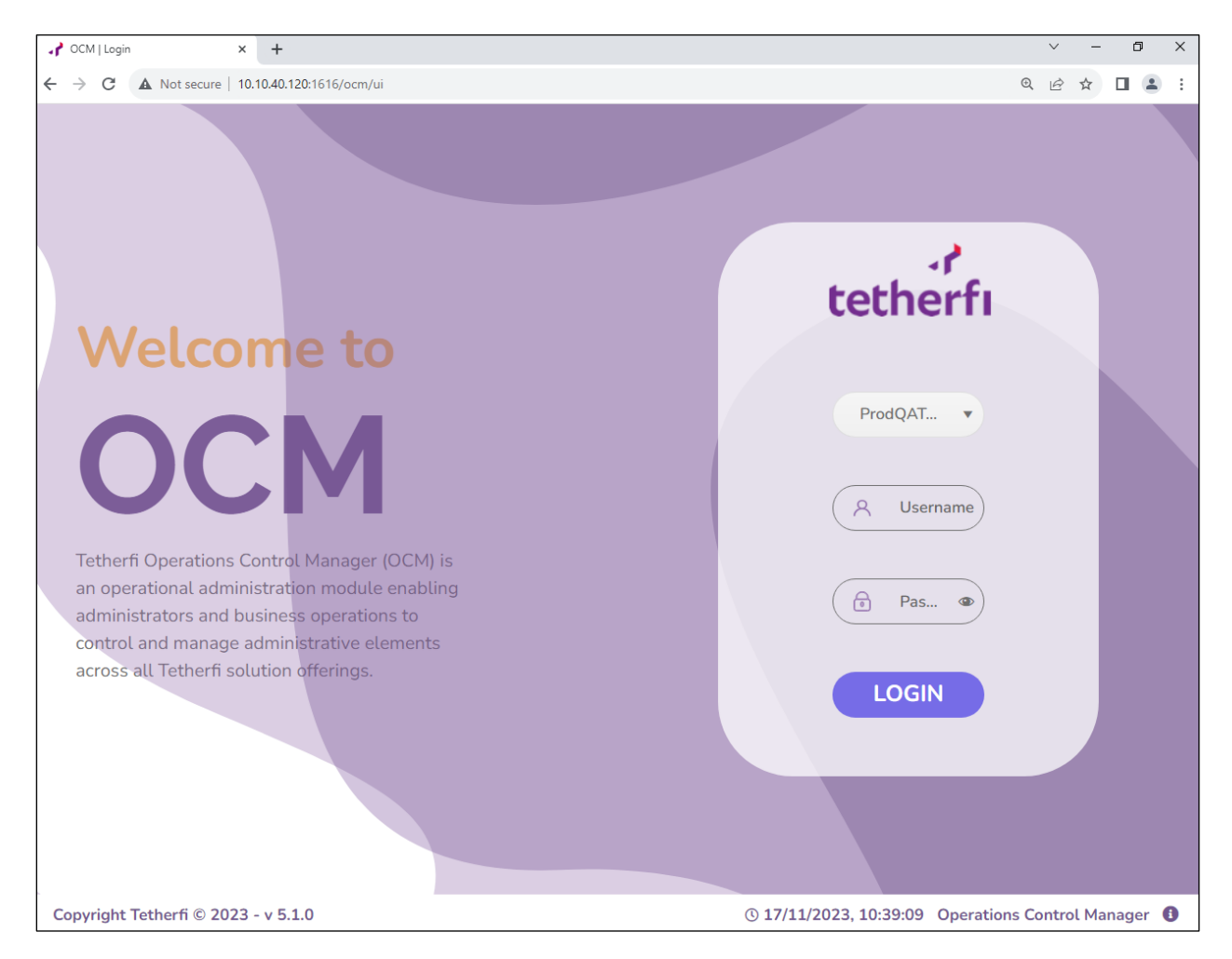

#### Once logged in, click on Admin.

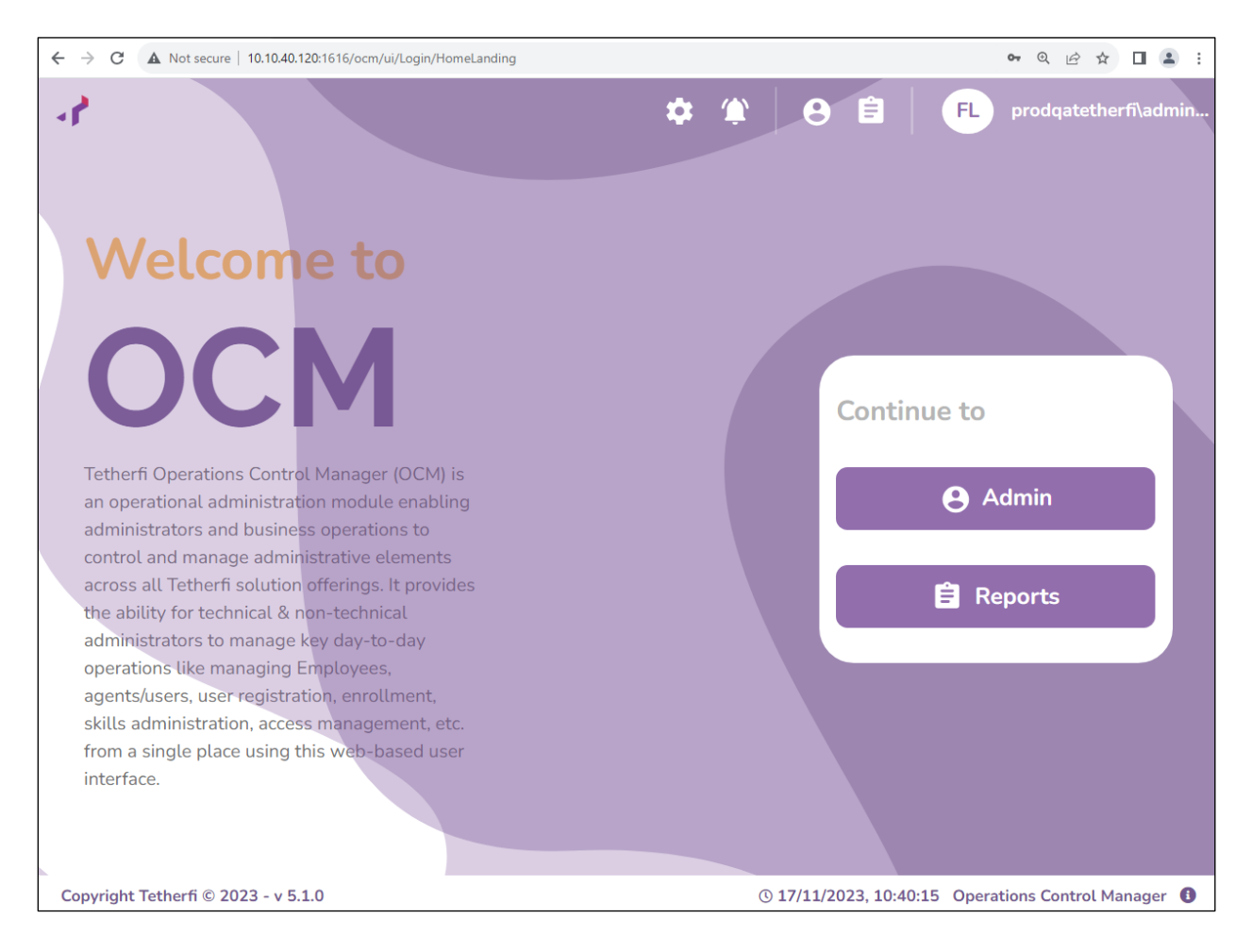

Select User Onboarding as highlighted below.

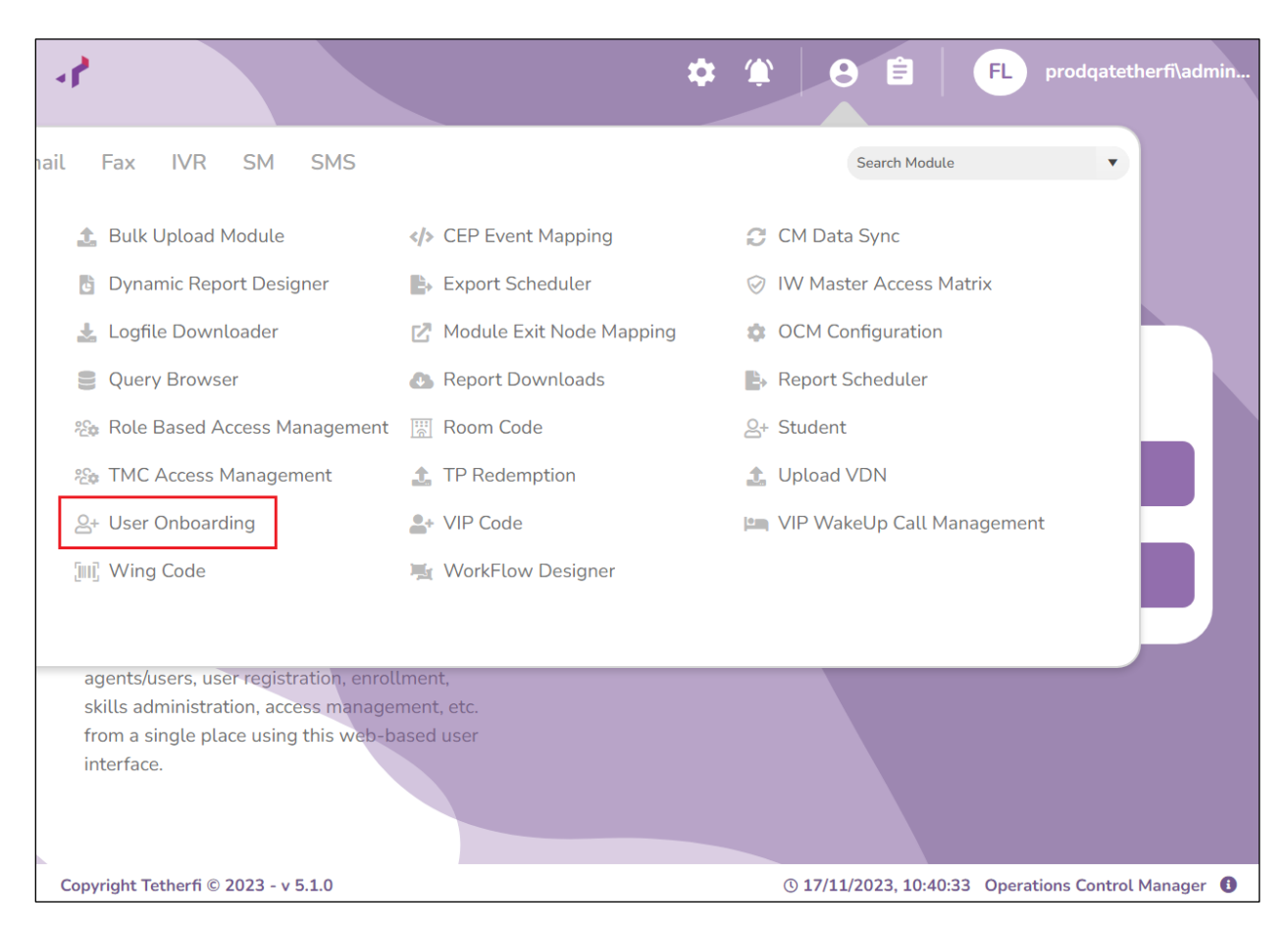

The following users were created for DevConnect testing. However, to create a new user, click on + Add New User Onboarding Record.

| 1            | 00             | CM                         |                 |                | ;         | ¢ (*)    | 8 🗎   | FL F     | orodqatetherfi | i\admin |
|--------------|----------------|----------------------------|-----------------|----------------|-----------|----------|-------|----------|----------------|---------|
| <b>\$</b> 00 | Ser Onboarding |                            |                 |                |           |          |       |          |                |         |
| +            | Add Ne         | w User Onboarding Record   | Invite U        | Iser Select Ac | tion 🔻    |          | S     | earch    | Q Export t     | o Excel |
| Dra          | g a colur      | nn header and drop it here | to group by the | at column      |           |          |       |          |                |         |
|              |                |                            | Profi           | Lan ID :       | First     | Last     | Agent | PBX ID : | Profile :      | Superv  |
| •            |                |                            |                 | Administr      | FirstName | LastName | 50001 | 50001    | Supervisor     | NA      |
| •            |                |                            |                 | devconne       | dev       | connect1 | 3411  | 3411     | Supervisor     | NA      |
| •            |                |                            |                 | devconne       | dev       | connect2 | 3412  | 3412     | Supervisor     | NA      |
|              |                |                            |                 |                |           | ,        |       |          |                |         |

The following screen shows the information for the existing user **devconnect1** which is associated with Communication Manager Elite agent **3411**, as per **Section 5.1.2**. The same screen would be present for a new user where the information added should resemble something like shown below. The **Lan ID** may be used to match up with a local LDAP server and this is then associated with both the **Agent ID** and **PBX ID** which should be that of the Communication Manager Elite agent. Click on **Next** to continue.

| User On   | boarding         |               |           |    |                |       |      | × |
|-----------|------------------|---------------|-----------|----|----------------|-------|------|---|
|           | Personal Info    |               |           |    |                |       |      |   |
|           |                  | Lan<br>ID*    | devconnec | t1 | First<br>Name* | dev   |      |   |
|           | Profile Picture  | Last<br>Name* | connect1  |    | Agent<br>ID*   | 3411  |      |   |
| Ø         | Secondary Profil | PBX<br>ID*    | 3411      | *  | Org.<br>Unit*  | Tet × | •    |   |
| <b>\$</b> | Channel Count    | Profile*      | Superv    | •  | Superviso      | NA    | •    |   |
| ٩         | Features         | ls<br>Active* |           |    |                |       |      |   |
| <         | Role Mapping     |               |           |    |                |       |      |   |
| <b>†</b>  | Access Role      |               |           |    |                |       |      |   |
|           | Miscellaneous    | Step 1 of 8   |           |    |                |       | Next |   |

Clicking **Next** until the **Channel Count** tab appears, where the types of channels are associated with the agent. For compliance testing, only **Voice** was used and so this was ticked, and two channels were associated to this agent. Click on **Next** again to move on.

| User Or  | nboarding        |             |     |              | ×      |
|----------|------------------|-------------|-----|--------------|--------|
| 8        | Personal Info    | Voice       |     | Text Chat    |        |
|          | Profile Picture  | 2           | *   | 0 Video Chat | ×      |
|          | Secondary Profil | 0           | *   |              | *<br>* |
| ¢°       | Channel Count    | Fax         |     | SMS          | *      |
| ٩        | Features         | Email Chan  | The | 0            | Ŧ      |
| <        | Role Mapping     | 0           | *   |              |        |
| <b>†</b> | Access Role      |             |     |              |        |
| P        | Miscellaneous    | Step 4 of 8 |     | Previous     | Next   |

The **Features** are added here. These are the features that were ticked for compliance testing.

| User Or                                                                                                    | nboarding                        |                                                   | ×                                                                   |
|----------------------------------------------------------------------------------------------------|----------------------------------|---------------------------------------------------|---------------------------------------------------------------------|
| 8                                                                                                    | Personal Info<br>Profile Picture | Allow Supervisor to CapturePicture                | Allow Supervisor to interaction notification<br>Enter Feature Value |
| Ø                                                                                                    | Secondary Profil                 | Allow Supervisor to logout<br>Enter Feature Value | Allow Supervisor to send notification<br>Enter Feature Value        |
| ď                                                                                                    | Channel Count                    | Auto Answer All ACD Calls<br>Enter Feature Value  | Go ACW After Each ACD Calls<br>Enter Feature Value                  |
| <ul> <li>(3)</li> <li>(4)</li> <li>(5)</li> <li>(5)</li> <li>(6)</li> <li>(7)</li> <li>(7)</li></ul> | Features<br>Role Mapping         | Go ACW After Any Calls<br>Enter Feature Value     | Text Chat Auto Answer     Enter Feature Value                       |
| <b>(</b>                                                                                                    | Access Role                      | Text Chat Auto ACW Enabled<br>Enter Feature Value | TRS POPUP PROGRAM GAMIFICATION TRACK                                |
| 0                                                                                                    | Miscellaneous                    | Step 5 of 8                                       | Previous Next                                                       |

Avaya DevConnect Application Notes ©2025 Avaya LLC. All Rights Reserved. Click on Next to fill in any other information that may need to be added. Once everything is configured as required, click on **Save** at the bottom of the screen.

| User On | boarding         |                |          |   |               |        | ×        |
|---------|------------------|----------------|----------|---|---------------|--------|----------|
| T       |                  | CRM Name       | e Select | • | Text Template | Select | •        |
|         | Profile Picture  |                |          |   |               |        |          |
| Ø       | Secondary Profil |                |          |   |               |        |          |
| ø       | Channel Count    |                |          |   |               |        |          |
| ٩       | Features         |                |          |   |               |        |          |
| 3       | Role Mapping     |                |          |   |               |        |          |
| Ĵ       | Access Role      |                |          |   |               |        |          |
| 0       | Miscellaneous    | Step 8 of 8    |          |   |               |        | Previous |
|         |                  | Modify Reason* |          |   |               |        |          |
|         |                  |                |          |   |               |        | ✓ Save   |

## 8. Verification Steps

This section verifies the configuration of Avaya Proactive Outreach Manager and Tentherfi Multimedia Agent Client.

## 8.1. Verify Avaya Proactive Outreach Manager is Running

The status of the POM server can be checked from an SSH session to the POM server using something like PuTTY. Open a connection to Experience Portal/POM server and then ensure that the user "root" is used by typing **su – root** (not shown). Type **POM status** and verify that all POM services are **RUNNING**, as shown below.

```
🛃 root@ep810:~
Using keyboard-interactive authentication.
Password:
bash: /home/cust/epm-motd.sh: No such file or directory
[cust@ep810 ~]$ su - root
Password:
bash: /home/cust/epm-motd.sh: No such file or directory
[root@ep810 ~]# POM status
Checking POM <version POM.04.00.02.02.01.231116> Status at Thu Oct 24 14:56:54 IST 2024
Checking individual components:
STATE=RUNNING
POM Cache( pid 4470 ) is running...
STATE=RUNNING
zookeeper ( pid 1842 ) is running...
STATE=RUNNING
kafka ( pid 3791 ) is running...
STATE=RUNNING
POM ActiveMQ ( pid 3452 ) is running...
STATE=RUNNING
Agent Manager ( pid 4892 ) is running...
STATE=RUNNING
Campaign Manager ( pid 4887 ) is running...
STATE=RUNNING
Campaign Director ( pid 5088 ) is running...
STATE=RUNNING
Rule Engine ( pid 4917 ) is running...
STATE=RUNNING
advance list mgmt ( pid 4404 ) is running...
STATE=RUNNING
POM agent sdk ( pid 4468 ) is running...
STATE=RUNNING
POM Dashboard ( pid 5962 ) is running...
Overall Status: POM is running
[root@ep810 ~]#
```

#### 8.2. Verify Avaya Proactive Outreach Manager Campaign

Log into POM as per Section 6. Navigate to Proactive Outreach  $\rightarrow$  Dashboard in the left column as shown below. Information on any campaign that is running and the agents that are logged in are shown in the main window. The example below shows that a campaign called **Preview2** has a Status shown as **Running** and two agents, 3411 and 3412, logged in with 3411 **Busy** on a **Preview** call.

| Avaya Experience Portal 8.1.2 (E                                                                                                    | ExperiencePortal)               |                                    |                 |                     |                       |                                               |                                                               | Home ?- Help 🕲 Logoff            |
|----------------------------------------------------------------------------------------------------|---------------------------------|------------------------------------|-----------------|---------------------|-----------------------|-----------------------------------------------|---------------------------------------------------------------|----------------------------------|
| Expand All Collapse All  User Management Roles Users Login Options Robit Maniharian                                                                                                    | Proactive Outrea     Active cam | ch Dashboard<br>paigns Staffed age | nts Imports Lic | ense summary Inbo   | und skills            |                                               | O Bá                                                          | ● ⑦ ⑦ ⑦                          |
| System Monitor<br>Active Calls<br>Port Distribution                                                                                                    | Active campaigns (1)            |                                    |                 | 🖑 🍸 Clear All       | Staffed agents (2)    |                                               |                                                               | Clear All                        |
| System Maintenance     Audit Log Viewer                                                                                                    | Campaign Na                     | Job Status                         | Percent Com     | Filtered Cont       | Agent ID              | Agent Name                                    | Agent State                                                   | Call State                       |
| Trace Viewer<br>Log Viewer<br>Log Viewer<br>System, Nanager<br>Manager<br>BPI Nanager<br>System Configuration<br>Applications<br>System Software<br>System Configuration<br>Applications<br>EMI Servers<br>Number<br>System Software<br>System Software<br>System Software<br>System Software<br>System Software<br>System Software<br>System Software<br>System Software<br>System Software<br>System Software<br>Software<br>Configuration<br>Scheduled<br>Multi-Hedia Configuration<br>Email<br>System<br>System<br>Sy | : Preview2                      | Running                            | 0.0             | 1<br>►<br>Show 10 ~ | : 3411<br>: 3412<br>4 | Workspaces Agt 1<br>Workspaces Agt 2<br>← 1 → | Busy<br>Not Ready - Sys<br>Activate Winn<br>Go to Settings to | Clows ►<br>activate Show Pro10 ~ |

### 8.3. Verify Tetherfi Multimedia Agent Client

Open a browser session to http://<serverIP:1616/agent-desktop/login and enter the appropriate credentials. The example below shows that devconnect1 will be logging into extension 3001.

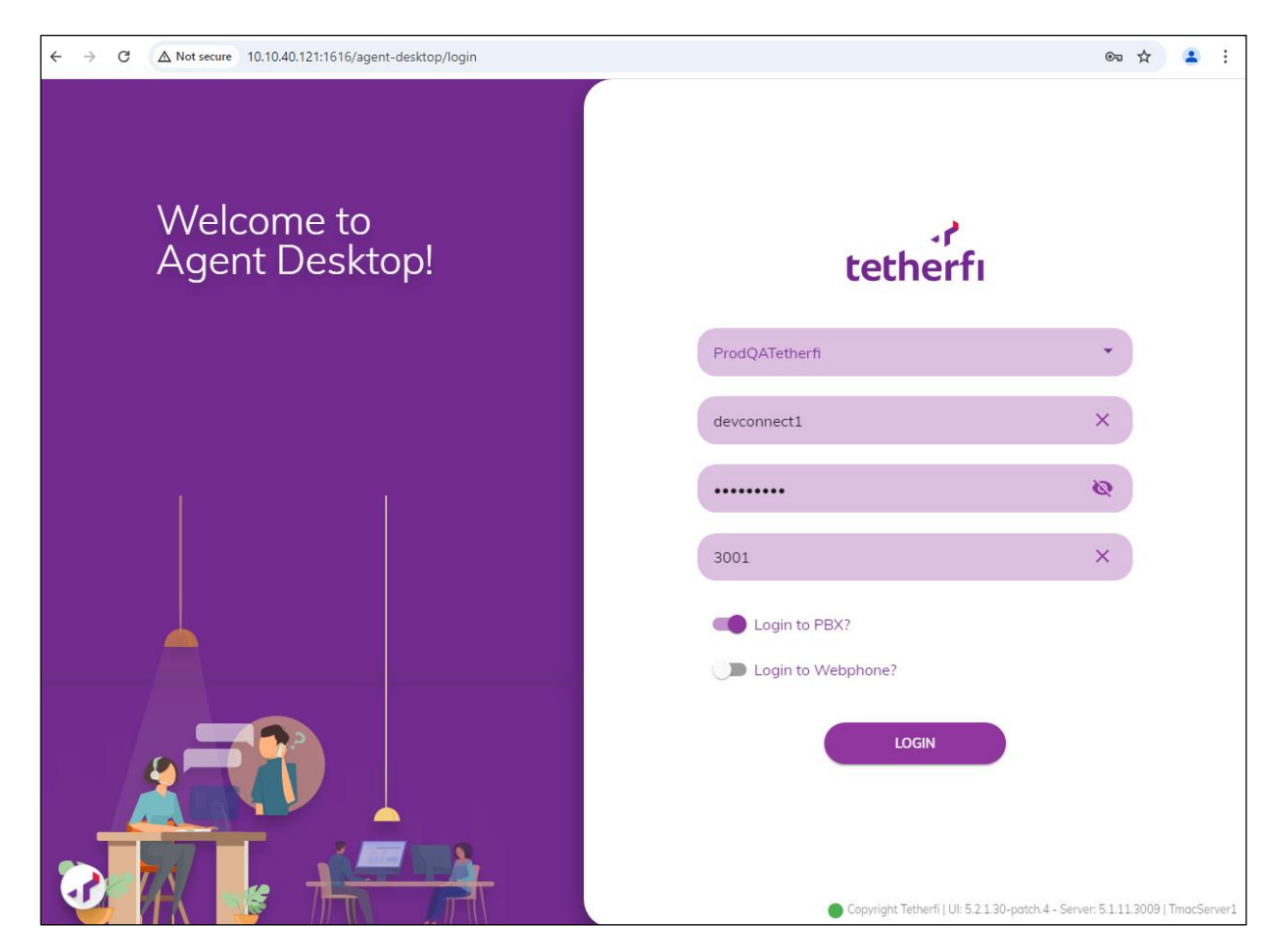

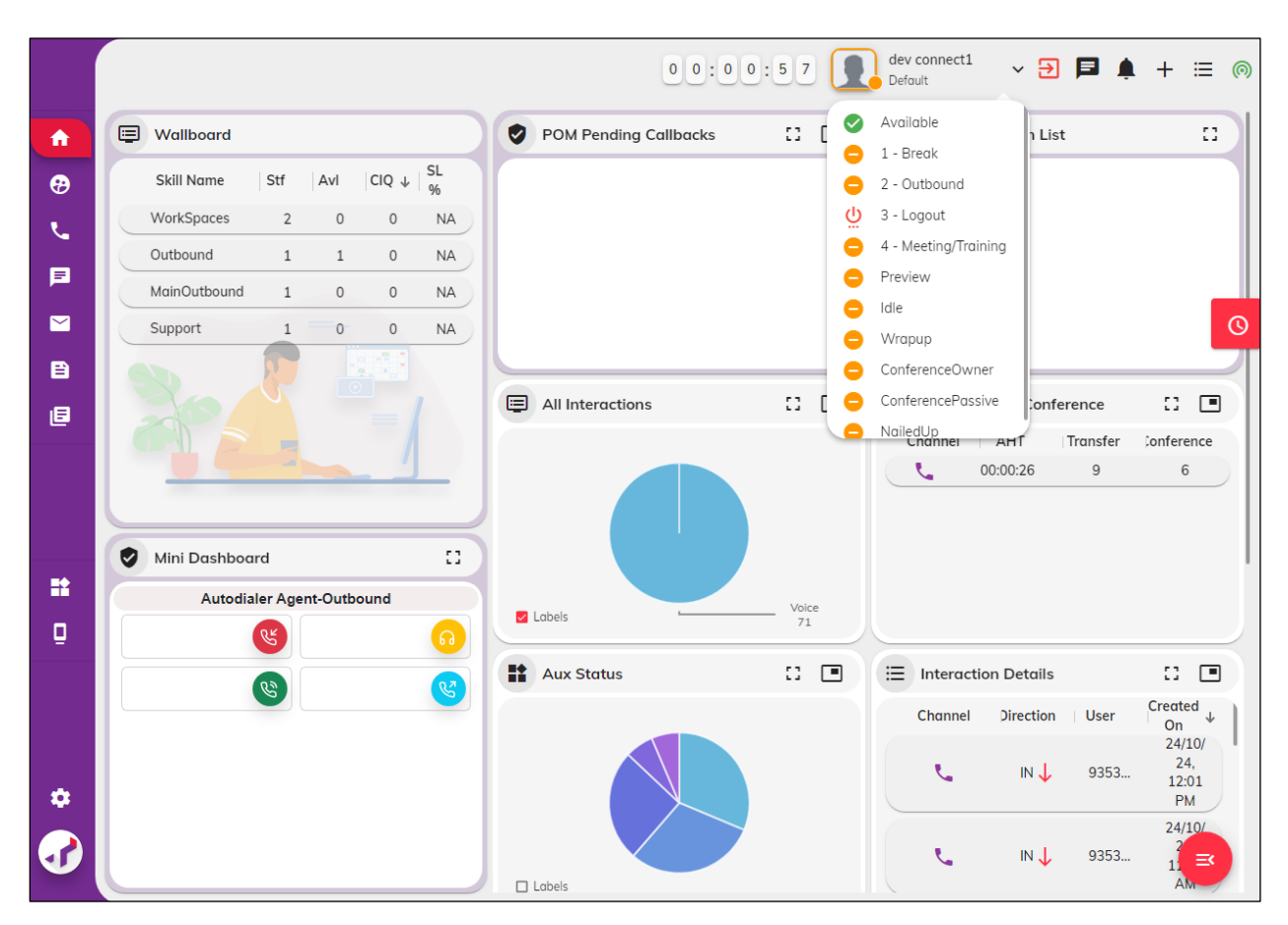

Once logged in, the agent can be made Available, as shown.

A **Preview** call is then presented to the agent. The **POM Call** widget is called upon and the telephony functions can be seen on the main window. At this point, the agent can dial out to the suggested number, **35391847002**.

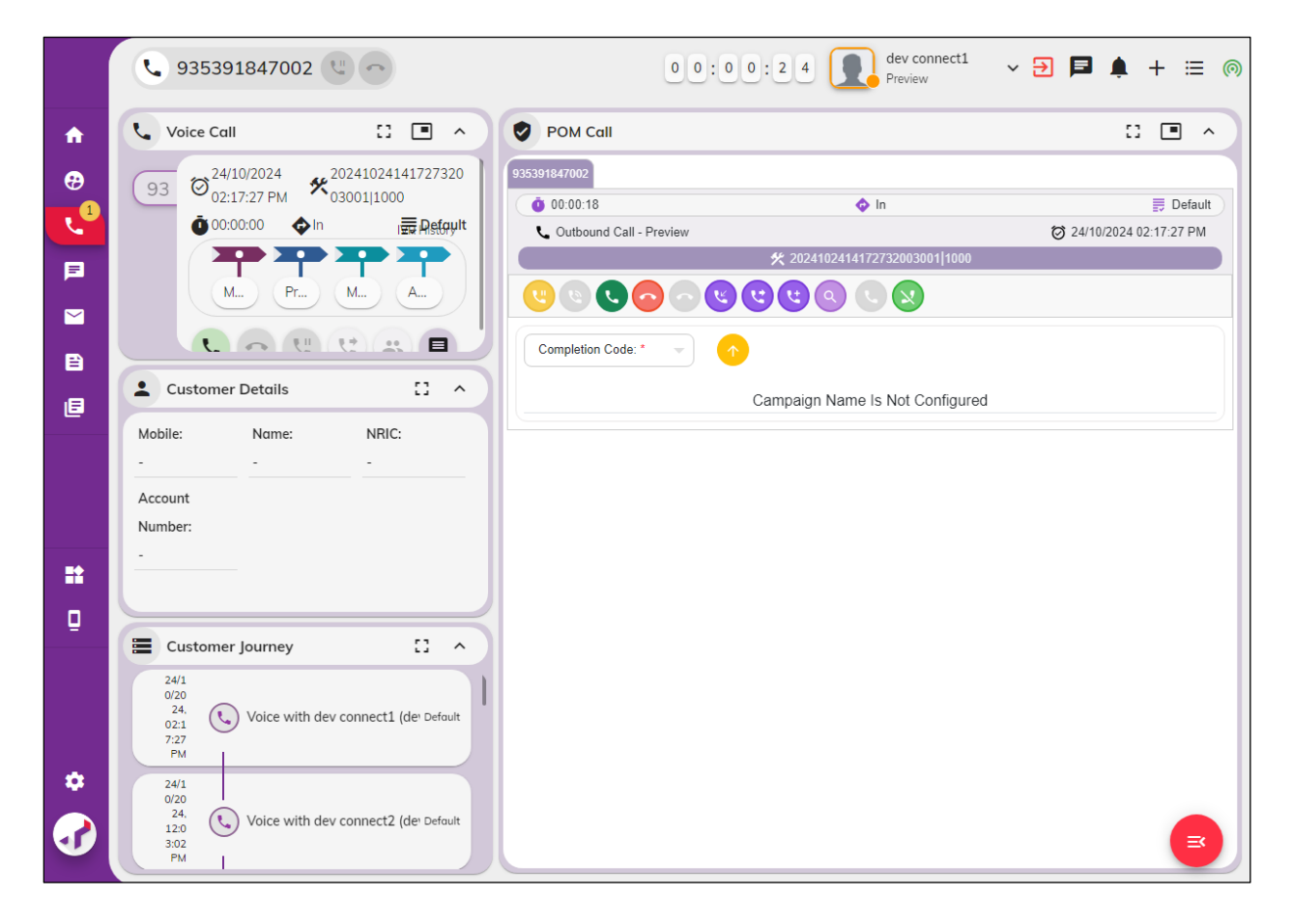

Once the outbound call has been established the agent can hold, transfer and conference the call with another agent or another extension. The telephony functions are shown on the main **POM Call** Widget.

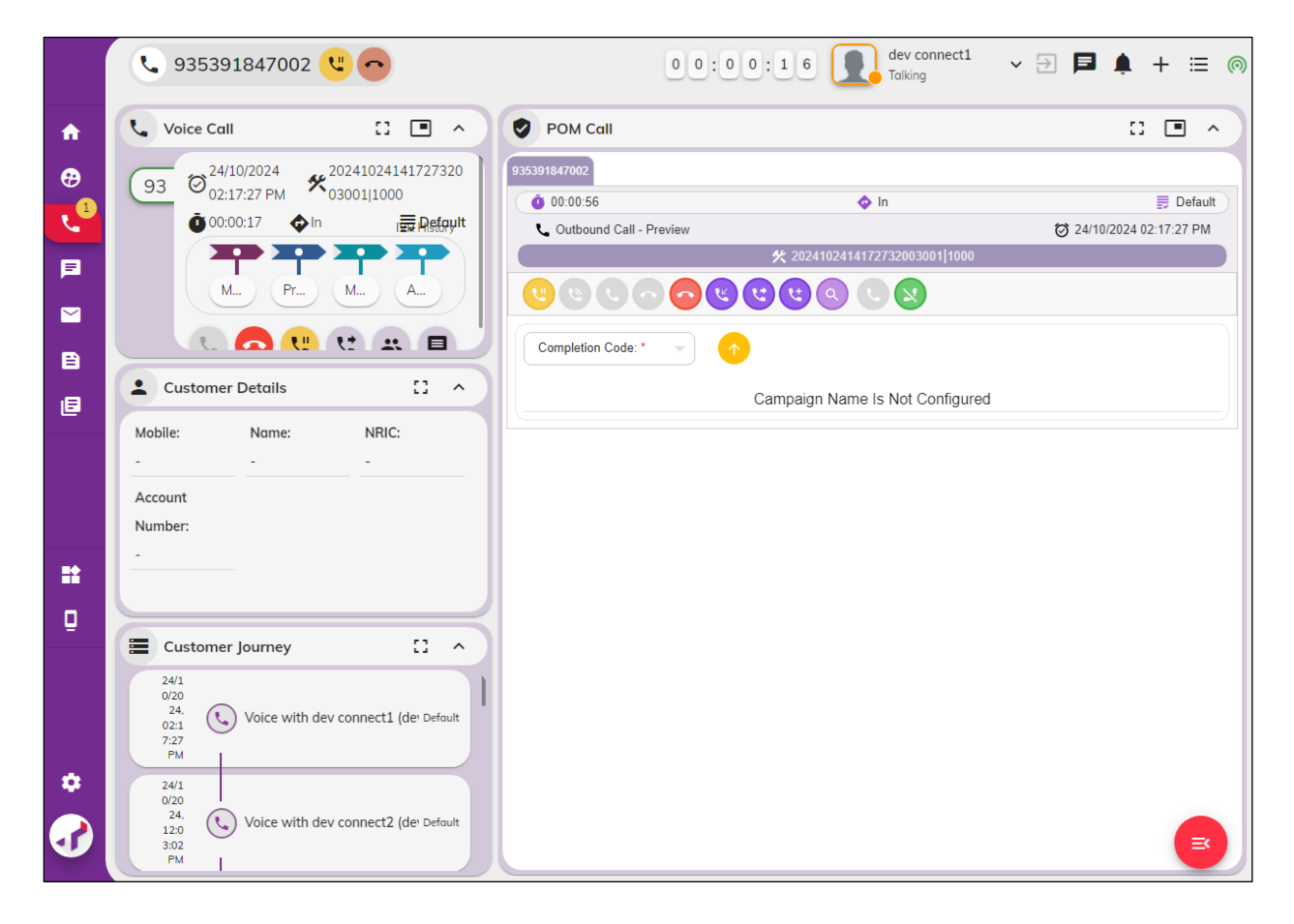

#### 8.4. Verify Tetherfi Services are Running

From the TMAC server, check on the Tetherfi\_\* services that are running. Note the following were running for compliance testing, for the connection to POM.

| Services         | Help                                                  |                                                                                                    |                                                           |                                                                |                                                                                                   |                                                                                                    |   | - | ٥ | × |
|------------------|-------------------------------------------------------|----------------------------------------------------------------------------------------------------|-----------------------------------------------------------|----------------------------------------------------------------|---------------------------------------------------------------------------------------------------|----------------------------------------------------------------------------------------------------|---|---|---|---|
| 🦛 🔿 📊 🗐 🧔        |                                                       |                                                                                                    |                                                           |                                                                |                                                                                                   |                                                                                                    |   |   |   |   |
| Services (Local) | Services (Local)                                      |                                                                                                    |                                                           |                                                                |                                                                                                   |                                                                                                    |   |   |   |   |
|                  | Tetherfi_CTIServer                                    | Name                                                                                                    | Description                                               | Status                                                         | Startup Type                                                                                      | Log On As                                                                                                    |   |   |   | ^ |
|                  | <u>Stop</u> the service<br><u>Restart</u> the service | Total Scheduler  Total Scheduler  Total | Enables a us<br>Provides su<br>TeamViewer<br>Provides Tel | Running<br>Running<br>Running<br>Running<br>Running<br>Running | Automatic<br>Manual (Trig<br>Automatic<br>Manual<br>Automatic<br>Manual<br>Automatic<br>Automatic | Local Syste<br>Local Service<br>Local Syste<br>Network S<br>Local Syste<br>Local Syste<br>Local Syste<br>Local Syste | 7 |   |   |   |
|                  |                                                       | Tetherfi_TMACServer<br>Themes<br>Time Broker<br>Touch Keyboard and Hand<br>Update Orchestrator Service                                                                                                    | Provides us<br>Coordinates<br>Enables Tou<br>Manages W    | Running<br>Running<br>Running<br>Running<br>Running            | Automatic (D<br>Automatic<br>Manual (Trig<br>Manual (Trig<br>Automatic (D                         | Local Syste<br>Local Syste<br>Local Service<br>Local Syste<br>Local Syste                                            |   |   |   |   |

## 9. Conclusion

These Application Notes describe the compliance testing of Tetherfi Multimedia Agent Client to interoperate with Avaya Proactive Outreach Manager, Avaya Aura® Communication Manager and Avaya Aura® Application Enablement Services using the Agent Desktop Application Programming Interface on Proactive Outreach Manager. All test cases were executed successfully with observations noted in **Section 2.2**.

## 10. Additional References

This section references the product documentations that are relevant to these Application Notes.

Product documentation for Avaya products may be found at <u>https://support.avaya.com</u>.

- [1] Administering Avaya Aura® Communication Manager, Release 10.1.x, Issue 5, March 2023.
- [2] Administering Avaya Aura® Application Enablement Services, Release 10.1.x, Issue 6, Feb 2023.
- [3] Avaya Aura® Communication Manager Feature Description and Implementation, Release 10.1.x, Issue 8, March 2023.
- [4] Administering Avaya Aura® Session Manager, Release 10.1.x Issue 5, Feb 2023.
- [5] Application Notes for Tetherfi Multimedia Agent Client with Avaya Aura® Communication Manager and Avaya Aura® Application Enablement Services

Product documentation for Multimedia Agent Client can be found by contacting Tetherfi as per **Section 2.3**.

# 11. Avaya Proactive Outreach Manager Outbound Campaign and Components

This section contains information on the Contact List, Completion data, Outbound Strategy and Outbound Campaign. The Application Notes assume that these components are already in place and a campaign is fully operational, however, it is useful to see the setup of the Preview Campaign including the Preview Strategy and Contact List assigned to it.

POM is configured via the Experience Portal Manager (EPM) web interface. To access the web interface, enter **https://[IP-Address]**/ as the URL in an internet browser, where IP-Address is the IP address of the EPM. Log in using the Administrator user role. The screen shown below is displayed.

| 8 Not secure https://10.10.40.25/VoicePortal/faces/topFrame.jsf | € | A∌ | ☆ |
|-----------------------------------------------------------------|---|----|---|
|                                                                 |   |    |   |
|                                                                 |   |    |   |
| Αναγα                                                           |   |    |   |
| Avaya Experience Portal 8.1.2 (ExperiencePortal)                |   |    |   |
|                                                                 |   |    |   |
| User Name:                                                      |   |    |   |
|                                                                 |   |    |   |
|                                                                 |   |    |   |
| Submit                                                          |   |    |   |
| Change Password                                                 |   |    |   |
| © 2022 Avava Inc. All Rights Reserved                           |   | 1  |   |
| © 2022 Avaya Inc. All Rights Reserved.                          |   |    |   |

Navigate to **Protective Outreach**  $\rightarrow$  **Manager** in the left panel shown below (bottom of screenshot).

|                                               | You are here: Home                                          |
|-----------------------------------------------|-------------------------------------------------------------|
| <ul> <li>User Management</li> </ul>           |                                                             |
| Roles                                         | Average Franciscus of Deutsel Manager                       |
| Users                                         | Avaya Experience Portal Manager                             |
| Login Options                                 |                                                             |
| ▼ Real-time Monitoring                        |                                                             |
| System Monitor                                | Avaya Experience Portal Manager (EPM) is the consolidate    |
| Active Calls                                  | Experience Portal. Through the EPM interface you can con    |
| Port Distribution                             | Experience Portal component, and generate reports relate    |
| <ul> <li>System Maintenance</li> </ul>        |                                                             |
| Audit Log Viewer                              |                                                             |
| Trace Viewer                                  |                                                             |
| Log Viewer                                    | Installed Components                                        |
| Alarm Manager                                 |                                                             |
| <ul> <li>System Management</li> </ul>         |                                                             |
| Application Server                            | Media Processing Platform                                   |
| EPM Manager                                   | Media Processing Platform (MPP) is an Avaya media proces    |
| MPP Manager                                   | (or CCXML) application on an application server. It then co |
| Software Upgrade                              |                                                             |
| System Backup                                 | Email Service                                               |
| <ul> <li>System Configuration</li> </ul>      | Email Service                                               |
| Applications                                  | Email Service is an Experience Portal feature which provide |
| EPM Servers                                   |                                                             |
| MPP Servers                                   | HTML Service                                                |
| SNMP                                          | HTML Service is an Experience Portal feature which suppor   |
| Speech Servers                                | based services for mobile devices.                          |
| VoIP Connections                              |                                                             |
| Zones                                         |                                                             |
| <ul> <li>Security</li> </ul>                  | Proactive Outreach Manager                                  |
| Certificates                                  | Avaya Proactive Outreach Manager (POM) provides a solut     |
| Licensing                                     | capability to communicate through different channels of in  |
| ▼ Reports                                     | voice.                                                      |
| Standard                                      |                                                             |
| Custom                                        | SMS Service                                                 |
| Scheduled                                     | SMS Service                                                 |
| <ul> <li>Multi-Media Configuration</li> </ul> | SMS Service is an Experience Portal feature which provide   |
| Email                                         |                                                             |
| HIML                                          |                                                             |
| SMS                                           | Land Mation                                                 |
| <ul> <li>Proactive Outreach</li> </ul>        | Legal Notice                                                |
| Manager                                       |                                                             |
| Monitor                                       | AVAYA GLOBAL SOFTWARE LICENSE TERMS                         |
| Dashboard                                     |                                                             |

П

#### 11.1. Preview Campaign Strategy

The following section shows the configuration of the Preview Campaign Strategy. Before the strategy can be created a Completion Code must be created.

#### 11.1.1. Completion Codes

Navigate to **Campaigns**  $\rightarrow$  **Completion** Codes as shown below.

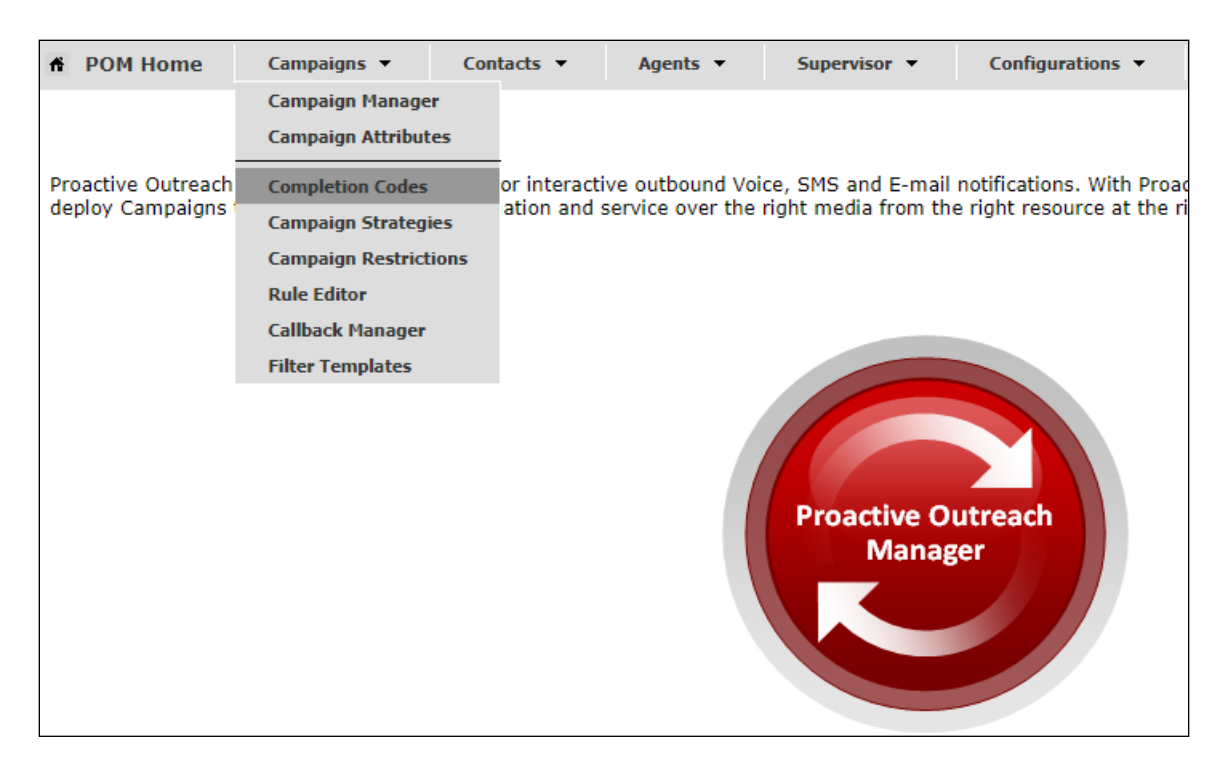

There are three Completion Codes already present on this POM and each of these can be assigned to the Campaign Strategy. If a new code was to be added, click on **Add** shown below.

| Completion Codes Depending on your user role, this page allows you to create, modify, delete custom Completion Codes. |                    |                        |          |         |                               |             |         |  |
|----------------------------------------------------------------------------------------------------|--------------------|------------------------|----------|---------|-------------------------------|-------------|---------|--|
| Show 50 🔻                                                                                                    | Page: 1/1          |                        |          |         | 00                            | Go          | 00      |  |
| Completion<br>Code ID†                                                                                                | Completion<br>Code | Right party<br>connect | Success  | Closure | Answer<br>Machine by<br>Agent | Description | Actions |  |
| 72                                                                                                    | <u>Callback</u>    | <b>A</b>               | \$       |         |                               |             | Û       |  |
| 73                                                                                                    | Wrong              |                        |          |         |                               |             | Û       |  |
| 74                                                                                                    | Sale               | <b>*</b>               | <b>A</b> |         |                               |             | Ũ       |  |
| Add Add Multiple Delete Help                                                                                          |                    |                        |          |         |                               |             |         |  |

Avaya DevConnect Application Notes ©2025 Avaya LLC. All Rights Reserved. The example below shows the **Sale** Completion Code which is assigned to the Preview Strategy that is to be displayed below.

| Edit Completion Code            |                   |  |  |  |
|---------------------------------|-------------------|--|--|--|
| his page allows you to modify ( | Completion Codes. |  |  |  |
| Name                            | Sale              |  |  |  |
| Description                     |                   |  |  |  |
| Right party connect             |                   |  |  |  |
| Success                         | ×                 |  |  |  |
| Closure                         |                   |  |  |  |
| Answer Machine by Agent         |                   |  |  |  |

#### 11.1.2. Campaign Strategy

Navigate to **Campaigns**  $\rightarrow$  **Campaign Strategies** as shown below.

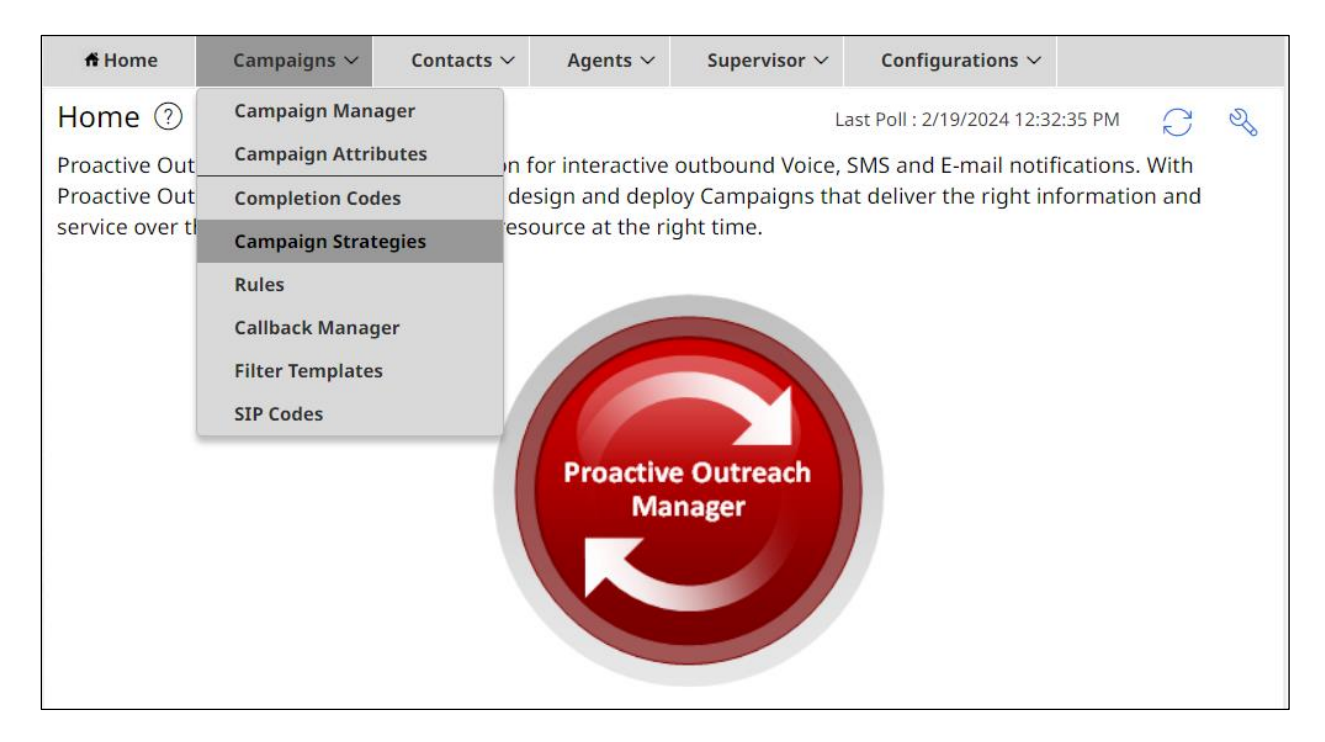

The Campaign Strategies are shown where a new strategy can be added by clicking on **Add** or existing strategies can be viewed by clicking on the **Name** of the strategy displayed.

| Campaign Strategies |                  |               |           |        |         |                  |              |  |
|---------------------|------------------|---------------|-----------|--------|---------|------------------|--------------|--|
| This page a         | llows the u      | user to manag | e Campaig | n Stra | tegies, | depending on the | e user role. |  |
|                     | Advanced         |               |           |        |         |                  |              |  |
| Show 5              | io 🗸 I           | Page: 1/1     |           | 0      | 0       | Go               | 00           |  |
| Name                | Stat             | e Task Typ    | es A      | ction  |         |                  |              |  |
| Preview             | Comple           | eted 🥵 🕓      | r 🖉       |        | Û       |                  |              |  |
| Progressiv          | <u>ve</u> Comple | eted 👫 🕓      | h 🖡       | ) 🛃    | Û       |                  |              |  |
| Add                 | Import           | Help          |           |        |         |                  |              |  |

Clicking on the **Preview** strategy from the screen above will show the **Campaign Strategy** called **Preview** that was created for compliance testing.

| Not secure   https://10.10.40.30/VP_POM/faces/admin/ContactStrategy.xhtml |                                                      |   |                                                                                                  |                                                                        |  |  |  |
|---------------------------------------------------------------------------|------------------------------------------------------|---|--------------------------------------------------------------------------------------------------|------------------------------------------------------------------------|--|--|--|
| HIDE TOOL BOX SHOW S                                                      | SOURCE SAVE SAVE DRAF                                | Т | COPY                                                                                             | E HELP                                                                 |  |  |  |
| Selected Node: Task                                                       | Campaign Strategy: Preview                           |   | Property                                                                                         | Value                                                                  |  |  |  |
| Restrictions                                                              | ▼ ੍ਰੈ Campaign Strategy<br>▼ ਉ Handler (initial)     |   | Name<br>Description                                                                              | Preview                                                                |  |  |  |
| Sender's Address                                                          | Preview<br>Address                                   |   | Sender's Display Name<br>Sender's Address                                                        | DevConnect<br>sip:9876@devconnect.local                                |  |  |  |
| Result Processors                                                         | v 🦝 Result Processors<br>v एॡ Result (Call Answered) | • | Guard Times<br>Min Contact Time                                                                  | Disable                                                                |  |  |  |
|                                                                           | ₩ Agent                                              |   | Max Contact Time<br>Re-check Interval (min)<br>On Media Server Failure                           | retry                                                                  |  |  |  |
|                                                                           |                                                      |   | Priority<br>Allocation Type                                                                      | 5<br>Dynamic                                                           |  |  |  |
|                                                                           |                                                      |   | CCA Parameters Enhanced CCA Background AMD                                                       | OFF                                                                    |  |  |  |
|                                                                           |                                                      |   | Action on AMD<br>Silence Call Detection (SCD)                                                    | None<br>OFF                                                            |  |  |  |
|                                                                           |                                                      |   | APPLICATIONS Driver Application Nailer Application Nuisance Call Application On Hold Application | PomDriverApp<br>Nailer<br>AvayaPOMAnnouncement<br>AvayaPOMAnnouncement |  |  |  |
|                                                                           |                                                      |   | PACING PARAMETERS Call Pacing Type Timed Preview                                                 | Preview                                                                |  |  |  |
|                                                                           | [4]                                                  |   | Preview Time (Sec)<br>Can Cancel Preview<br>Min. Agents                                          | Disable                                                                |  |  |  |

Avaya DevConnect Application Notes ©2025 Avaya LLC. All Rights Reserved. Scrolling down from the screen on the previous page shows the **Default Completion code** and here the Completion Code created in **Section 11.1.1** can be added. The **Applications** located on Experience Portal are also added here under **APPLICATIONS**.

| Campaign Strategy: Preview | CCA Parameters               | •                    |
|----------------------------|------------------------------|----------------------|
| ▼                          | Enhanced CCA                 | OFF                  |
| v 🗑 Handler (initial)      | Background AMD               |                      |
| v C Preview                | Action on AMD                | None                 |
| Address                    | Silence Call Detection (SCD) | OFF                  |
| v & Result Processors      | APPLICATIONS                 |                      |
| Result (Call Answered)     | Driver Application           | PomDriverApp         |
| (E Arient                  | Nailer Application           | Nailer               |
| an chemic                  | Nuisance Call Application    | AvayaPOMAnnouncement |
|                            | On Hold Application          | AvayaPOMAnnouncement |
|                            | PACING PARAMETERS            |                      |
|                            | Call Pacing Type             | Preview              |
|                            | Timed Preview                | No                   |
|                            | Preview Time (Sec)           |                      |
|                            | Can Cancel Preview           | Disable              |
|                            | Min. Agents                  | 1                    |
|                            | Max. Agents                  | 5                    |
|                            | Agent Outbound Skill         | Outbound             |
|                            | ACW Time (Sec)               | 10                   |
|                            | # of ACW extensions          | 0                    |
|                            | Default Completion code      | Sale                 |

#### 11.2. Contact List

To add or view the Contact Lists, navigate to **Contacts**  $\rightarrow$  **Contact Lists** as shown below. There is a Contact List already configured for the Preview Campaign called **OnetoPSTN**. Details of this Contact List can be viewed by clicking on the Contact List Name. A new Contact List can be added by clicking on **New Contact List** and uploading the contacts from a file.

| ff Home                          | Campaigns 🗸         | Contacts 🗸         | Agents $\sim$  | Supervisor $\sim$ | Configurations <b>~</b>                               |                 |  |  |
|----------------------------------|---------------------|--------------------|----------------|-------------------|-------------------------------------------------------|-----------------|--|--|
| Contact Li                       | sts 🕐               | Contact Lists      |                |                   |                                                       |                 |  |  |
| This page displays all the Conta |                     | Contact Attributes |                | r role, you can a | r role, you can add, change, delete and empty Contact |                 |  |  |
| List. You can                    | see Contacts in a C | DNC Lists          | DNC Lists      |                   | e enabled, you can associate Contact List with        |                 |  |  |
| organization.                    |                     | DNC Groups         |                |                   |                                                       |                 |  |  |
| New Conta                        | New Contact List    |                    | File Splitters |                   | arch Contact Lists                                    |                 |  |  |
|                                  |                     | Export Conta       | cts            |                   |                                                       |                 |  |  |
| Conta                            | ct List Na          | Zone               | Total          | Availa            | Exclude                                               | Last Updated    |  |  |
| : Oneto                          | PSTN                | Default            | 1              | 1                 | 0                                                     | 3/2/2023 2:56:1 |  |  |

The **Contact List** consists of a number of modules or sections which are arranged in the form of tabs across the top. These being **Details**, **Data Source**, **Attributes**, **Contacts** and **Excluded Contacts**. The **Contacts** tab was selected and the contact list can be amended or viewed by right-clicking on the three dots to the left of the **System Contact ID** and selecting **Edit**.

| Contact List / | OnetoP  | STN 🥐 |            |           |                   |              | Cancel | Save                 |
|----------------|---------|-------|------------|-----------|-------------------|--------------|--------|----------------------|
| Details        | Data So | urce  | Attributes | Contacts  | Excluded Contac   | ts           |        |                      |
| New Contact    |         |       |            |           | Q. Search Contact |              | 7      | $\mathcal{C}$ $\sim$ |
| System         | Con     | ID    | F          | irst Name | Last Name         | Phone 1      | Phone  | e 1 Co               |
| ; 1            |         | 1     | Р          | aul       | Greaney           | 935391847001 | 1      |                      |
| Edit           |         |       |            |           |                   |              |        |                      |
| Delete         |         |       |            |           |                   |              |        |                      |

| ontact List / Contacts / 1 ( | ?                        | Cance                     | el Save |
|------------------------------|--------------------------|---------------------------|---------|
| netoPSTN                     |                          |                           |         |
| Predefined Attributes        |                          |                           | ~       |
| ID                           | First Name               | Last Name                 |         |
| 1                            | Paul                     | Greaney                   |         |
| E-Mail                       | Country Predefined       | Zipcode Predefined        |         |
| paul@gmail.com               | Ireland                  | H91 XXXX                  |         |
| Zipcode Time Zone Predefined | Zipcode State Predefined | Address Line 5 Predefined |         |
|                              |                          | Galway                    |         |
| Address Line 4 Predefined    | Title Predefined         |                           |         |
| Oranmore                     | Mr.                      |                           |         |
|                              |                          |                           |         |
| Phone Attributes             |                          |                           | ~       |
|                              |                          |                           |         |
| Phone 1                      | Phone 1 Country Code     | Time Zone                 |         |
| 935391847001                 |                          | Europe/Dublin             |         |
| Phone 1 State                | Phone 1 Wireless         | Phone 2                   |         |
|                              |                          | 935391847001              |         |

The Contact List shown has one entry in it calling to 935391847001.

#### 11.3. Preview Campaign

Navigate to **Campaigns**  $\rightarrow$  **Campaign Manager** as shown below.

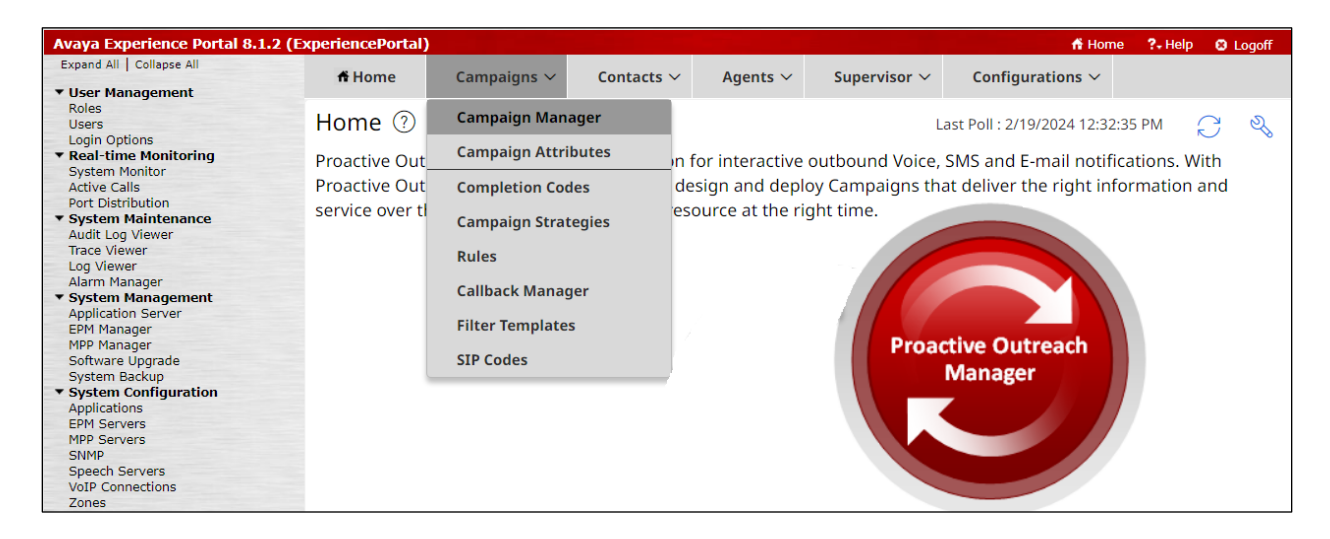

There are three outbound campaigns already configured for the compliance testing, this was a progressive campaign and a two preview campaigns. A new campaign can be added by clicking on the **New Campaign** button or an existing campaign can be viewed by clicking on the **Name**.

| Camp                                                                                            | Campaign Manager 🕐 |                                |        |                   |                       |       |  |  |  |
|-------------------------------------------------------------------------------------------------|--------------------|--------------------------------|--------|-------------------|-----------------------|-------|--|--|--|
| This page displays Campaigns and actions associated with Campaigns depending on your user role. |                    |                                |        |                   |                       |       |  |  |  |
| New Campaign                                                                                    |                    |                                |        |                   |                       |       |  |  |  |
|                                                                                                 | Name               | Contact List - Filter Template | Туре   | Campaign Strategy | Last Executed         | Waiti |  |  |  |
|                                                                                                 | Preview            | OnetoPSTN - None               | Finite | Preview           | 2/15/2024 11:58:54 AM | 0     |  |  |  |
|                                                                                                 | Preview2           | OnetoPSTN - None               | Finite | Preview           | 2/15/2024 11:56:01 AM | 0     |  |  |  |
|                                                                                                 | Progressive        | OnetoPSTN - None               | Finite | Progressive       | 2/15/2024 10:54:11 AM | 0     |  |  |  |
|                                                                                                 |                    |                                |        |                   |                       |       |  |  |  |

Clicking on the **Preview Campaign** (from the previous page), opens the campaign as shown. The campaign can be viewed by scrolling down through the various configurations or by selecting the various tabs at the top of the screen shown below.

| Campaign M      | Campaign Manager / Preview 🕜 |          |                  |                       |       |     |  |
|-----------------|------------------------------|----------|------------------|-----------------------|-------|-----|--|
| Details         | Campaign                     | Contacts | Completion Codes | Completion Processing | Media | Add |  |
| Details         |                              |          |                  |                       |       | Î   |  |
| Campaign Info   | ormation                     |          |                  |                       |       |     |  |
| Name *          |                              |          |                  |                       |       |     |  |
| Preview         |                              |          |                  |                       |       |     |  |
| Campaign Name   |                              |          |                  |                       |       |     |  |
| Description     |                              |          |                  |                       |       |     |  |
|                 |                              |          |                  |                       |       |     |  |
| Campaign Descri | iption                       |          |                  |                       |       |     |  |
|                 |                              |          |                  |                       |       |     |  |

The **Campaign Strategy** that was shown in **Section 11.1.2** is entered at the top of the screen below. The **Skill Configuration** is set here, as well as the **DNC Configuration**. Scrolling down or clicking on the tabs at the top of the screen will show further configuration of this campaign.

| Campaign Manager / Preview ③                                                                                                    | Cancel Save          |
|----------------------------------------------------------------------------------------------------|----------------------|
| Details Campaign Contacts Completion Codes Completion Processing Media                                                           | Additional Parameter |
| Campaign Strategy Configuration                                                                                                  |                      |
| Select Campaign Strategy *                                                                                                    |                      |
| Preview  View Strategy                                                                                                    |                      |
| Select a Campaign Strategy from the list to be used in the Campaign                                                              |                      |
| Campaign Type Configuration                                                                                                    |                      |
| Campaign Type *                                                                                                    |                      |
| ● Finite ○ Infinite                                                                                                    |                      |
|                                                                                                    |                      |
| ANI Configuration                                                                                                    |                      |
| Sender's Display Name Sender's Address                                                                                           |                      |
|                                                                                                    |                      |
| Provide Sender's Display Name which will be used for this campaign Provide Sender's Address which will be used for this campaign |                      |
| Skill Configuration                                                                                                    |                      |
| Calent Cill                                                                                                    |                      |
|                                                                                                    |                      |
| Calastia shill form the list to conice to this comparison                                                                        |                      |
| Select a skill from the list to assign to this campaign                                                                          |                      |
| DNC Configuration                                                                                                    |                      |
| Apply DNC Group                                                                                                    | -                    |

| ampaign Mar           | nager / Previe        | ew 🕐            |                  |                         | Cancel | Save |
|-----------------------|-----------------------|-----------------|------------------|-------------------------|--------|------|
| Details               | Campaign              | Contacts        | Completion Codes | Completion Processing   | Media  | Ac   |
| ontacts               |                       |                 |                  |                         |        |      |
| Contact List Conf     | figuration            |                 |                  |                         |        |      |
| Contact List and Filt | er Template Associati | on *            |                  |                         |        |      |
| Contact List *        |                       | Filter Template | Dialin           | g Allocation Percentage |        |      |
| OnetoPSTN             | ~                     | Select          | ✓ 10             | D                       | • 🖉 🔟  |      |
| + Add New             | 🖹 Save All            |                 |                  |                         |        |      |
| Apply same f          | ilter 📄 No Dialing    | g Allocation    |                  |                         |        |      |
| View Contacts         |                       |                 |                  |                         |        |      |
| Pause Dial            | ing During Contac     | t Selection     |                  |                         |        |      |
| Contact Assignm       | ent to Agent          |                 |                  |                         |        | _    |
|                       | ent to Agent          |                 |                  |                         |        |      |
| Agent ID              |                       |                 |                  |                         |        |      |
|                       |                       |                 |                  |                         |        |      |
| Dialing Order Co      | nfiguration           |                 |                  |                         |        |      |

The Contact List displayed in Section 11.2 is associated with this campaign.

There are many other configurations that may be required for various campaigns to operate, the screen shots displayed here are to serve as to display the setup used for compliance testing. This was for the preview campaign that was used, and the contact list and strategy associated with that outbound preview campaign.

#### ©2025 Avaya LLC. All Rights Reserved.

Avaya and the Avaya Logo are trademarks of Avaya LLC. All trademarks identified by <sup>®</sup> and <sup>TM</sup> are registered trademarks or trademarks, respectively, of Avaya LLC. All other trademarks are the property of their respective owners. The information provided in these Application Notes is subject to change without notice. The configurations, technical data, and recommendations provided in these Application Notes are believed to be accurate and dependable but are presented without express or implied warranty. Users are responsible for their application of any products specified in these Application Notes.

Please e-mail any questions or comments pertaining to these Application Notes along with the full title name and filename, located in the lower right corner, directly to the Avaya DevConnect Program at <u>devconnect@avaya.com</u>.